| -PARTE III                                             | 3  |
|--------------------------------------------------------|----|
| TEMA 8. CREACIÓN DE VISTAS:                            | 3  |
| Vistas: ¿qué son y para qué sirven?                    |    |
| Creación de vistas                                     | 4  |
| Tipos de vistas                                        | 7  |
| Vistas con filtro de filas y de columnas               | 7  |
| Agrupaciones                                           | 7  |
| Composiciones                                          | 8  |
| Vistas sobre vistas                                    | 10 |
| Restricciones para la creación y utilización de vistas | 11 |
| Actualizaciones en vistas                              | 11 |
| Vistas con validación                                  | 12 |
| Eliminación de vistas                                  | 14 |
| TEMA 9. CREACIÓN DE TABLAS                             | 16 |
| Formato genérico para la creación de tablas            | 16 |
| Restricciones de tabla y de columna                    |    |
| Modificación de la definición de tabla                 | 35 |
| UNIDAD 10. SEGURIDAD EN SQL                            | 44 |
| Introducción a la seguridad en los SGBDR               | 44 |
| Usuarios: creación                                     | 44 |
| Privilegios                                            | 45 |
| Privilegios del sistema:                               | 45 |
| Privilegios sobre objetos:                             | 46 |
| Retirada de privilegios                                | 47 |
| Retirada de privilegios del sistema                    | 47 |
| Retirada de privilegios de objeto                      |    |
| Roles                                                  | 49 |
| Roles predefinidos                                     |    |

| Privilegios con opción de administración52                                 | ) |
|----------------------------------------------------------------------------|---|
| Privilegios del sistema con opción de administración                       |   |
| Privilegios de objeto con opción de administración52                       | ; |
| Retirada de la opcion de administración de privilegios52                   | r |
| Utilización de sinónimos públicos y privados55                             | , |
| Sinónimos públicos                                                         | 1 |
| Eliminación de sinónimos                                                   | / |
| TEMA 11. SEGURIDAD EN ACCESS                                               | ) |
| Habilitar una contraseña para abrir la base de datos59                     | ) |
| Protección de objetos mediante la seguridad por usuarios60                 | ) |
|                                                                            | , |
| Der parmises a les usuaries y grupos sobre les objetes de le base de detes | , |
| Asignar un grupo a un usuario                                              | ) |
|                                                                            | , |
| ANEXO                                                                      | 2 |
|                                                                            |   |
| FUNCIONES AVANZADAS Y CARACTERÍSTICAS ESPECIALES72                         | 2 |
| Introducción72                                                             | ) |
| Recuperación jerárquica 72                                                 | , |
| La pseudocolumna LEVEL                                                     | ; |
|                                                                            |   |
| La función DECODE74                                                        | ł |
| Disparadores76                                                             | j |
| Utilización del diccionario de datos                                       | , |
|                                                                            |   |
| BIBLIOGRAFÍA E INFORMACIÓN COMPLEMENTARIA81                                |   |

### -PARTE III-

## Tema 8. CREACIÓN DE VISTAS:

Autor: Fernando Montero

### Vistas: ¿qué son y para qué sirven?.

#### Podemos definir una vista como una consulta almacenada en la base de datos que se utiliza como una tabla virtual.

Se trata de una perspectiva de la base de datos o ventana que permite a uno o varios usuarios ver solamente las filas y columnas necesarias para su trabajo.

Entre las ventajas que ofrece la utilización de vistas cabe destacar:

- Seguridad y confidencialidad: ya que la vista ocultará los datos confidenciales o aquellos para los que el usuario no tenga permiso.
- **Comodidad** : ya que solamente muestra los datos relevantes, permitiendo, incluso trabajar con agrupaciones de filas como si se tratase de una única fila o con composiciones de varias tablas como si se tratase de una única tabla.
- **Independencia respecto a posibles cambios** en los nombres de las columnas, de las tablas, etcétera.

Por ejemplo, la siguiente consulta permite al departamento de VENTAS realizar la gestión de sus empleados ocultando la información relativa a los empleados de otros departamentos.

 SQL>
 SELECT \* FROM
 EMPLEADOS
 WHERE
 DEP\_NO
 = 30;

 EMP\_NO
 APELLIDO
 OFICIO
 DIRECTOR
 FECHA\_AL
 SALARIO
 COMISIÓN
 DEP\_NO

 7499
 ALONSO
 VENDEDOR
 7698
 20/02/81
 140000
 40000
 30

 7654
 MARTIN
 VENDEDOR
 7698
 28/09/81
 150000
 160000
 30

 7698
 GARRIDO
 DIRECTOR
 7839
 01/05/81
 385000
 30

 7844
 CALVO
 VENDEDOR
 7698
 08/09/81
 180000
 0
 30

4 filas seleccionadas.

La siguiente consulta permite a cualquier empleado de la empresa obtener información no confidencial de cualquier otro empleado ocultando las columnas SALARIO y COMISION:

SQL> SELECT emp\_no, apellido, oficio, director, fecha\_alta, dep\_no FROM empleados;

| EMP_NO | APELLIDO | OFICIO   | DIRECTOR | FECHA_AL | DEP_NO |
|--------|----------|----------|----------|----------|--------|
|        |          |          |          |          |        |
| 7499   | ALONSO   | VENDEDOR | 7698     | 20/02/81 | 30     |

| 7521 | LOPEZ    | EMPLEADO   | 7782 | 08/05/81 | 10 |
|------|----------|------------|------|----------|----|
| 7654 | MARTIN   | VENDEDOR   | 7698 | 28/09/81 | 30 |
| 7698 | GARRIDO  | DIRECTOR   | 7839 | 01/05/81 | 30 |
| 7782 | MARTINEZ | DIRECTOR   | 7839 | 09/06/81 | 10 |
| 7839 | REY      | PRESIDENTE |      | 17/11/81 | 10 |
| 7844 | CALVO    | VENDEDOR   | 7698 | 08/09/81 | 30 |
| 7876 | GIL      | ANALISTA   | 7782 | 06/05/82 | 20 |
| 7900 | JIMENEZ  | EMPLEADO   | 7782 | 24/03/83 | 20 |
|      |          |            |      |          |    |

9 filas seleccionadas.

### Creación de vistas.

Para crear una vista se utiliza el comando CREATE VIEW según el siguiente formato genérico:

CREATE VIEW nombredevista [(listadecolumnas)] AS consulta;

Donde:

- *nombredevista* es el nombre que tendrá la vista que se va a crear.
- *listadecolumnas* es opcional. Permite especificar un nombre para cada columna de la vista. Si no se especifica, cada columna quedará con el nombre asignado por la consulta.
- *consulta* es la SELECT que define la vista.

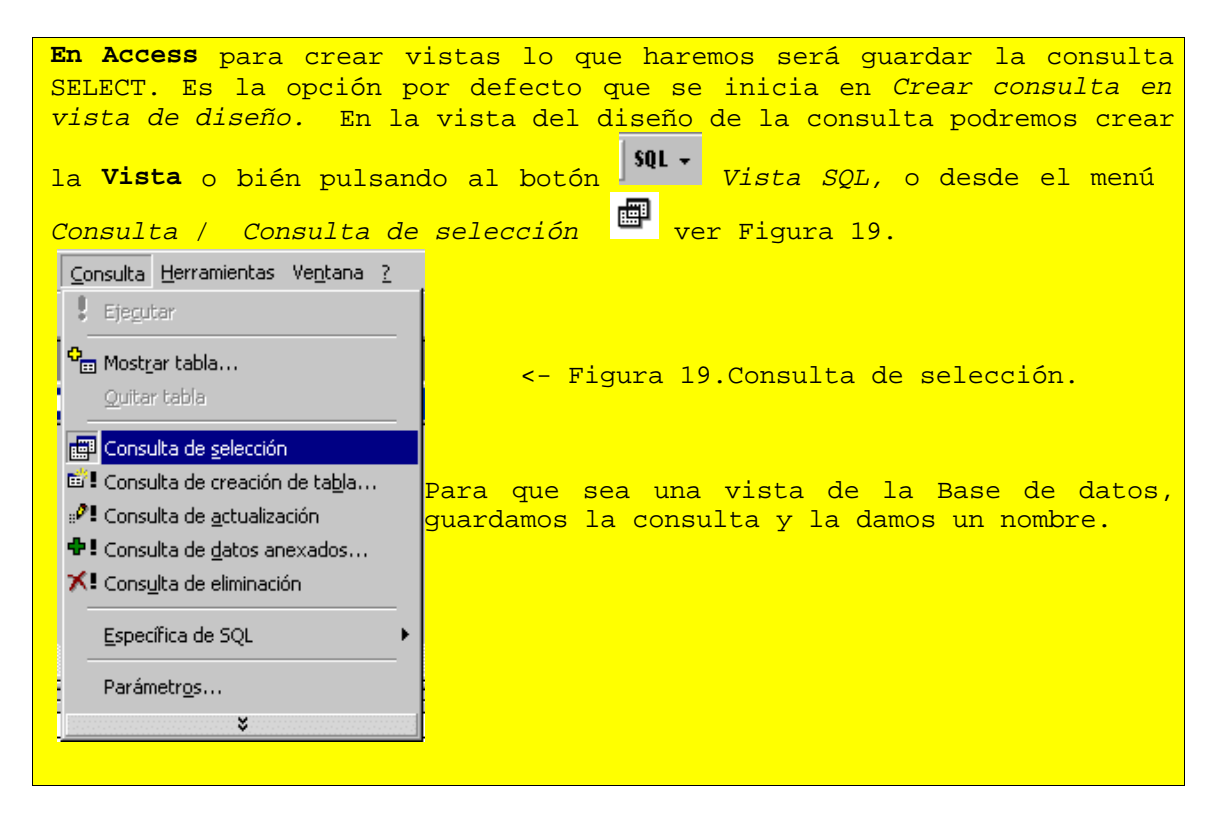

El siguiente ejemplo crea la vista emple\_dep30 para la gestión de los empleados del departamento 30 mencionada en el apartado anterior.

```
SQL> CREATE VIEW emple_dep30 AS
SELECT * FROM EMPLEADOS WHERE DEP_NO = 30;
I En Access:
    1° Escribimos la consulta:
        SELECT * FROM EMPLEADOS WHERE DEP_NO = 30;
2° La ejecutamos pulsando para comprobar datos.
    3° Pulsamos al botón y la llamamos Emple_dep30.
    4° Cerramos la vista SQL y vemos la consulta que aparece creada
    en la ventana de la base de datos.
```

A continuación se muestra el comando que crea la vista *datos\_emple* que contiene información de todos los empleados ocultando la información confidencial.

```
SQL> CREATE VIEW datos_emple AS
   SELECT emp_no, apellido, oficio,
   director, fecha_alta, dep_no
   FROM empleados;
```

```
En Access:
    1º Escribimos la consulta:
    SELECT emp_no, apellido, oficio, director, fecha_alta,
        dep_no FROM empleados;
    2º La ejecutamos pulsando
    para comprobar datos.
    3º Pulsamos al botón y la llamamos Datos_emple.
    4º Cerramos la vista SQL y vemos la consulta que aparece creada
    en la ventana de la base de datos.
```

Una vez creada la vista se puede utilizar como si se tratase de una tabla (observando algunas restricciones que se verán más adelante).

Por ejemplo si escribimos:

SQL> SELECT \* FROM emple\_dep30;

O bien:

SQL> SELECT \* FROM datos\_emple;

En ambos casos obtendremos el mismo resultado que si introducimos la cláusula de selección en la que se basa la vista, mostrado en el apartado anterior.

También aplicar condiciones de selección, de filas y de columnas al recuperar datos de la vista:

SQL> SELECT apellido FROM emple\_dep30: APELLIDO \_\_\_\_\_ ALONSO MARTIN GARRIDO CALVO SQL> SELECT apellido, director FROM datos\_emple WHERE oficio = 'VENDEDOR'; APELLIDO DIRECTOR \_\_\_\_\_ ALONSO 7698 MARTIN 7698 7698 CALVO

Las vistas no ocupan espacio en la base de datos ya que lo único que se almacena es la definición de la vista. El gestor de la base de datos se encargará de comprobar los comandos SQL que hagan referencia a la vista, transformándolos en los comandos correspondientes referidos a las tablas originales, todo ello de forma transparente para el usuario.

| En Access las<br>una tabla. En<br>ventana de la<br>asociado:<br>Figu | consultas<br>la Figura<br>base de da<br>ra 20. Vent                                                                                                    | de selección las<br>20 vemos disti<br>tos, cada consul<br>ana de la base d                                                                                                    | s podremos u<br>ntas consul<br>ta se ident:<br>e datos y co                                                                                                    | utilizar igual que<br>tas creadas en la<br>ifica por el icono<br>msultas. |
|----------------------------------------------------------------------|----------------------------------------------------------------------------------------------------|----------------------------------------------------------------------------------------------------|----------------------------------------------------------------------------------------------------|---------------------------------------------------------------------------|
|                                                                      | Otietos ()<br>Traise<br>Consultos ()<br>Traise<br>Consultos ()<br>Traise<br>Propres<br>Propres<br>Pr | Crear una consulta en vista Diseño<br>Crear una consulta utilizando el esistente<br>Actualiza, Explorados<br>Actualeza (MILEADOS)<br>Borrar, Departamento<br>DERAR, PRESLIPUESTO<br>Emple_ilep30<br>Insierta, Departamentos<br>Insierta, Departamentos<br>Insierta, JUDEP<br>Insierta, JUDEP | <ul> <li>Invertaciantes</li> <li>Invertaciantes</li> <li>Invertaciantes</li> <li>Invertaciones</li> <li>Invertaciones</li> <li>Inver</li></ul> | NA .                                                                      |

## Tipos de vistas

Atendiendo al tipo de consulta en la que se basa la vista podemos distinguir los siguientes tipos:

### Vistas con filtro de filas y de columnas.

Se crean basándose en **consultas que filtran determinadas filas o columnas**. Las vistas *emple\_dep30* y *datos\_emple* son ejemplos de este tipo de vistas.

También se pueden crear vistas que establezcan filtros de selección tanto a nivel de fila como a nivel de columna. El siguiente ejemplo crea la vista *datos\_vendedores* que muestra solamente las columnas *emp\_no, apellido, director, fecha\_alta, dep\_no,* de aquellos empleados cuyo oficio es *VENDEDOR*.

```
SQL> CREATE VIEW datos_vendedores
   (numvendedor, apellido, director, fecha_alta, dep_no) AS
   SELECT emp_no, apellido, director, fecha_alta, dep_no
   FROM empleados
   WHERE oficio = 'VENDEDOR';
```

Vista creada.

En Access:
 1º Escribimos la consulta:
 SELECT emp\_no, apellido, director, fecha\_alta, dep\_no
 FROM empleados WHERE oficio = 'VENDEDOR';
 2º La ejecutamos pulsando
 para comprobar datos.
 3º Pulsamos al botón
 y la llamamos Datos\_vendedores.
 4º Cerramos la vista SQL.

Los datos accesibles mediante la vista creada serán:

Agrupaciones

También se pueden crear vistas a partir de consultas que incluyen agrupaciones, como en el siguiente ejemplo:

```
SQL> CREATE VIEW resumen_dep
   (dep_no, num_empleados, suma_salario, suma_comision) AS
   SELECT dep_no, COUNT(emp_no), SUM(salario), SUM(comision)
   FROM empleados
   GROUP BY dep_no;
```

```
Vista creada.
```

En estos casos, **cada fila de la vista corresponderá a varias filas en la tabla original** tal como se puede comprobar en la siguiente consulta:

SQL> select \* from resumen\_dep;

| DEP_NO | NUM_EMPLEADOS | SUMA_SALARIO | SUMA_COMISION |
|--------|---------------|--------------|---------------|
|        |               |              |               |
| 10     | 3             | 980000       |               |
| 20     | 2             | 475000       |               |
| 30     | 4             | 855000       | 200000        |

Normalmente la mayoría de las columnas de este tipo de vistas corresponden a funciones de columna tales como *SUM*, *AVERAGE*, *MAX*, *MIN*, etcétera. Por ello el estándar SQL establece en estos casos la obligatoriedad de especificar la lista de columnas.

Aunque algunos gestores de bases de datos permiten saltar esta restricción. No es aconsejable ya que las columnas correspondientes de la vista quedarán con nombres como *COUNT(EMP\_NO), SUM(SALARIO), SUM(COMISION)* lo cual no resulta operativo para su posterior utilización.

Composiciones.

Una vista se puede crear a partir de una consulta que recupera información de varias tablas realacionadas.

La siguiente vista incluye información de las tablas *empleados (emp\_no, apellido y oficio)* y *departamentos (dnombre, localidad)* relacionadas a partir de la columna comun *dep\_no.* 

```
SQL> CREATE VIEW datos_emp_dep AS
SELECT emp_no, apellido, oficio, dnombre, localidad
FROM empleados, departamentos
WHERE empleados.dep_no = departamentos.dep_no;
```

```
En Access:
    1° Escribimos la consulta:
    SELECT emp_no, apellido, oficio, dnombre, localidad
    FROM empleados, departamentos
    WHERE empleados.dep_no = departamentos.dep_no;
    2° La ejecutamos pulsando
    para comprobar datos.
    3° Pulsamos al botón
    y la llamamos Datos_emp_dep.
    4° Cerramos la vista SQL.
```

El contenido de la vista será:

```
SQL> select * from datos_emp_dep;

EMP_NO APELLIDO OFICIO DNOMBRE LOCALIDAD

7499 ALONSO VENDEDOR VENTAS MADRID

7521 LOPEZ EMPLEADO CONTABILIDAD BARCELONA

7654 MARTIN VENDEDOR VENTAS MADRID

7698 GARRIDO DIRECTOR VENTAS MADRID

7698 GARRIDO DIRECTOR CONTABILIDAD BARCELONA

7839 REY PRESIDENTE CONTABILIDAD BARCELONA

7844 CALVO VENDEDOR VENTAS MADRID

7876 GIL ANALISTA INVESTIGACION VALENCIA

7900 JIMENEZ EMPLEADO INVESTIGACION VALENCIA
```

Así mismo, se pueden crear vistas que incluyan todas o varias de las posibilidades estudiadas. Por ejemplo la siguiente vista permite trabajar con datos de dos tablas, agrupados y seleccionando las filas que interesan (en este caso todos los departamentos que tengan mas de un empleado):

SQL> CREATE VIEW resumen\_emp\_dep
 (departamento, localidad, num\_empleados, suma\_salario)
 AS
 SELECT dnombre, localidad, COUNT(emp\_no), SUM(salario)
 FROM empleados, departamentos

```
WHERE empleados.dep_no = departamentos.dep_no
    GROUP BY dnombre, localidad
    HAVING COUNT(emp_no) > 1;
En Access:
     1º Escribimos la consulta:
     SELECT dnombre, localidad, COUNT(emp_no) AS Num_empleados,
     SUM(salario) as Suma_salario
     FROM empleados, departamentos
     WHERE empleados.dep_no = departamentos.dep_no
     GROUP BY dnombre, localidad HAVING COUNT(emp_no) > 1;
     2º La ejecutamos pulsando
                                    para comprobar datos.
                         3º Pulsamos al botón
                            y la llamamos Resumen_emp_dep.
     4° Cerramos la vista SQL.
```

SQL> SELECT \* FROM RESUMEN\_EMP\_DEP;

| DEPARTAMENTO  | LOCALIDAD | NUM_EMPLEADOS | SUMA_SALARIO |
|---------------|-----------|---------------|--------------|
|               |           |               |              |
| CONTABILIDAD  | BARCELONA | 3             | 980000       |
| INVESTIGACION | VALENCIA  | 2             | 475000       |
| VENTAS        | MADRID    | 4             | 855000       |

#### Vistas sobre vistas.

#### La consulta que define a una vista puede incluir a su vez una vista.

Por ejemplo, la siguiente vista *dat\_emp\_dep30* se crea a partir de la vista *emple\_dep30* filtrando algunas de las columnas:

```
SQL> CREATE VIEW dat_emp_dep30 AS
SELECT emp_no, apellido, oficio, director,
fecha_alta, dep_no
FROM emple_dep30;
```

| SQL> select * from dat_emp_dep30; |          |          |          |          |        |  |  |
|-----------------------------------|----------|----------|----------|----------|--------|--|--|
| EMP_NO                            | APELLIDO | OFICIO   | DIRECTOR | FECHA_AL | DEP_NO |  |  |
| 7698                              | GARRIDO  | DIRECTOR | 7839     | 01/05/81 | 30     |  |  |
| 7499                              | MARTIN   | VENDEDOR | 7698     | 28/09/81 | 30     |  |  |
| 7844                              | CALVO    | VENDEDOR | 7698     | 08/09/81 | 30     |  |  |

### Restricciones para la creación y utilización de vistas.

- No se puede usar la cláusula ORDER BY en la creación de una vista ya que las filas de una tabla no están ordenadas (la vista es una tabla virtual). No obstante, si se puede utilizar dicha cláusula a la hora de recuperar datos de la vista.
- Es obligatorio especificar la lista de nombres de columnas cuando la consulta devuelve funciones de agrupamiento como SUM, COUNT, etcétera.
- No se pueden utilizar funciones de agrupación sobre columnas de vistas que se basan a su vez en funciones de agrupación ya que en la práctica supondría un doble agrupamiento que no está permitido por el estándar.

SELECT MIN(num\_empleados), MIN( suma\_salario) FROM resumen\_emp\_dep GROUP BY LOCALIDAD;

En Access no da error si creamos una vista que visualice esta SELECT.

### Actualizaciones en vistas.

Como ya hemos explicado, las vistas son tablas virtuales, y los datos que manejan, en realidad, pertenecen a otras tablas. Por tanto, **cualquier comando de actualización** (INSERT, UPDATE o DELETE) sobre una vista será traducido por el SGBD a una actualización de la tabla sobre la que se basa.

Por ejemplo, el siguiente comando introducirá, a través de la vista *emple\_dep30*, una nueva fila en la tabla *departamentos*:

```
SQL> INSERT INTO emple_dep30
values (8998, 'CORTES', 'VENDEDOR', 7698,
'20/02/99', 180000, NULL, 30);
```

| En Acce | ss:   |         |        |     |        |      |                      |      |                |       |         |     |
|---------|-------|---------|--------|-----|--------|------|----------------------|------|----------------|-------|---------|-----|
| INSERT  | INTO  | emple_  | dep30  | ( E | MP_NO, | APE  | LLIDO,               | OFI  | CIO,           | DIREC | CTOR,   |     |
|         |       |         |        | F   | ECHA_A | LTA, | SALAR                | IO,  | COMIS          | SION, | DEP_NC  | ))  |
| Values  | (8998 | , 'CORT | ES','V | END | EDOR', | 7698 | <mark>, #2/20</mark> | /199 | 9 <b>#</b> ,18 | 30000 | ,Null,3 | 0); |

Podemos comprobar la inserción consultando la tabla empleados:

| SQL> | > SELEC | CT * | FROM | empleados | WHERE emp_no | o = 8998; |         |          |        |
|------|---------|------|------|-----------|--------------|-----------|---------|----------|--------|
|      | EMP_NO  | APEI | LIDO | OFICIO    | DIRECTOR     | FECHA_AL  | SALARIO | COMISIÓN | DEP_NO |
|      | 8998    | CORT | res  | VENDEDOR  | 7698         | 20/02/99  | 180000  |          | 30     |

Para que se puedan utilizar comandos de actualización sobre una vista, deberá existir una correspondencia inequívoca en filas y columnas entre la vista y la tabla sobre la que basa.

La regla anterior se puede desglosar en:

- Las vistas basadas en agrupaciones no pueden ser actualizadas ya que no existe una correspondencia directa entre las filas de la vista y las filas de las tablas originales.
- Por la misma razón no se pueden actualizar las vistas creadas a partir de composiciones con varias tablas.
- Tampoco se pueden actualizar vistas cuyas columnas se han creado a partir de expresiones o funciones que pueden enmascarar el valor de la columna en la tabla original.

Nota: Algunos gestores de base de datos permiten saltar estas restricciones en ciertas circunstancias. Estas características suelen estar documentadas en los manuales del producto.

### Vistas con validación

Cuando una vista se crea utilizando una consulta que incluye una condición de selección (cláusula WHERE) e intentamos insertar una fila que no cumple la condición, ¿permitirá el SGBD la inserción?.

Supongamos que queremos insertar en la vista emp\_dep30 un empleado cuyo departamento será el 20:

SQL> INSERT INTO emple\_dep30 values (8999, `LUCAS', `ANALISTA', 7566,

```
`20/02/99', 380000, NULL, 20);
```

Después de esta orden el sistema devolverá el mensaje:

Una fila creada.

Sin embargo, al intentar recuperar la información insertada nos encontraremos lo siguiente:

SQL> SELECT \* FROM emple\_dep30 WHERE emp\_no = 8999; Ninguna fila seleccionada.

En realidad la fila se ha insertado en la tabla *empleados* a través de la vista *emple\_dep30* (podemos comprobarlo mediante una consulta a la tabla empleados). Pero la vista no puede acceder a la información que se acaba de introducir ya que no cumple la condición especificada al crear la vista.

Este comportamiento puede parecer incoherente y resulta desconcertante para el usuario. Se puede evitar indicando al crear la tabla que se compruebe que cualquier inserción o modificación satisface la condición establecida añadiendo la cláusula WHITH CHECK OPTION al final de la instrucción de creación.

En Access se pone **WITH OWNERACCESS OPTION**;

El formato de creación de vistas ampliado con esta opción será:

```
CREATE VIEW nombredevista [(listadecolumnas)]
AS consulta [WITH CHECK OPTION];
```

En nuestro ejemplo:

```
SQL> CREATE VIEW emple_dep30 AS
SELECT * FROM EMPLEADOS
WHERE DEP_NO = 30
WITH CHECK OPTION;
```

```
En Access:
SELECT * FROM EMPLEADOS
WHERE DEP_NO = 30 WITH OWNERACCESS OPTION;
```

### Eliminación de vistas.

La sentencia DROP VIEW permite eliminar la definición de una vista.

#### DROP VIEW nombredevista ;

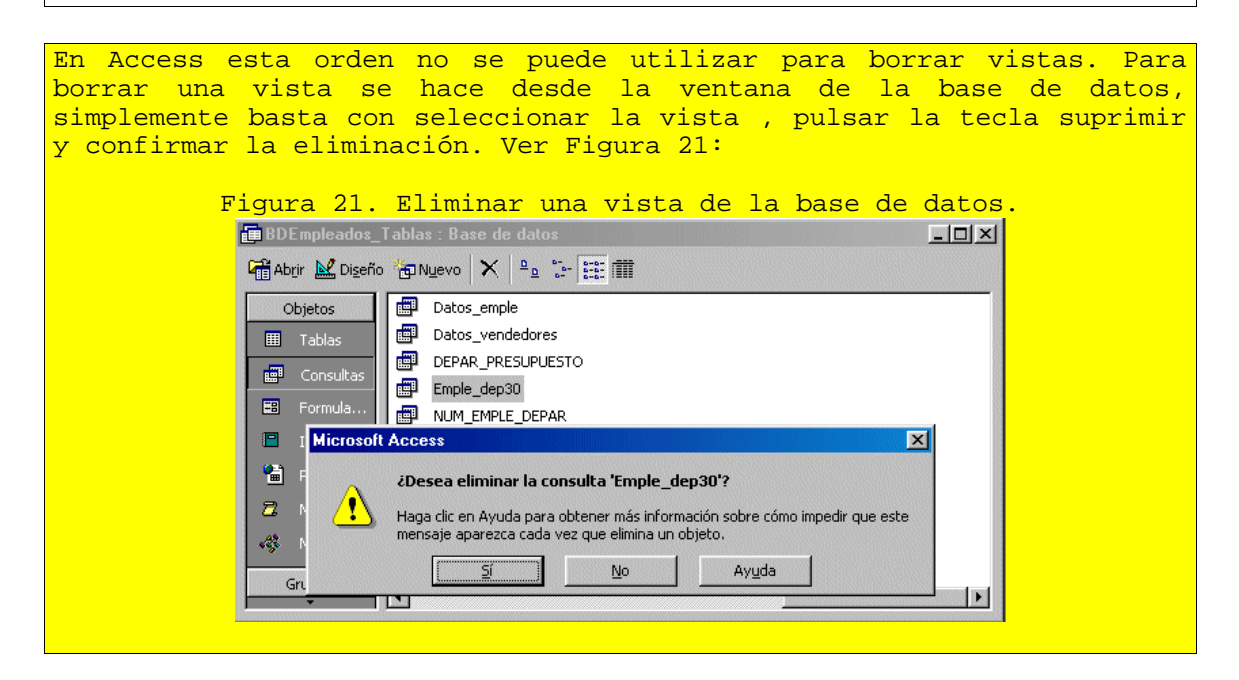

El siguiente ejemplo borrará la vista emple\_dep30:

SQL> drop view emple\_dep30 cascade constraints;

Vista borrada.

Recordemos que la vista *emple\_dep30* se utilizaba para crear la vista *dat\_emp\_dep30*, que ahora al intentar consultarla dará el siguiente error:

| En Access aparece la ventana de error que se muestra en la Figura22.                                                                                                    |
|----------------------------------------------------------------------------------------------------|
|                                                                                                    |
| Figura 22. Error al utilizar una vista que no existe                                                                                                    |
| BDEmpleados_Tablas : Base de datos                                                                                                    |
| 🛱 Abrir 🛃 Digeño 🎁 Nyevo 🗙 🕒 📴 🏢                                                                                                    |
| Objetos 📴 Dat_emp_dep30                                                                                                    |
| Tablas 🖪 datos_emp_dep                                                                                                    |
| Const Microsoft Access                                                                                                    |
| 🖼 Formu 🔿 El motor de base de datos Microsoft Jet no puede encontrar la tabla o consulta de                                                                                                    |
| Inforr Inforr Inforr Inforr Inform Inform |
| Págin. Aceotar Avuda                                                                                                    |
|                                                                                                    |
| Módulos Angeneration dep                                                                                                    |
|                                                                                                    |
| Grupos 🖌                                                                                                    |
|                                                                                                    |

Algunos gestores de base de datos incorporan opciones como *CASCADE* que añadidos al final del comando de eliminación provocan que se borren también todas las vistas que utilizan la que se pretende borrar.

## Tema 9. CREACIÓN DE TABLAS

Autora: María Teresa Miñana

# Formato genérico para la creación de tablas.

### Consideraciones previas a la creación de una tabla

- El nombre de la tabla.
- El nombre de cada columna.
- El tipo de dato almacenado en cada columna.
- El tamaño de cada columna.
- Otra información.

La sentencia SQL que permite crear tablas es CREATE TABLE.

### Formato básico para la creación de tablas

```
CREATE TABLE nombre_de_tabla ?????>
```

```
>???(???definición_de_columna ?????>);
?????????? , ????????????
```

 nombre\_de\_tabla permite un conjunto de hasta 30 caracteres, comenzando por uno alfabético y con posibilidad de contener alfanuméricos y subrayados, así como mayúsculas y minúsculas indistintamente.

- *definición\_de\_columna* consiste en indicar para cada columna de la tabla:

 Nombre de columna. Por ejemplo Apellido
 Tipo de dato que se va a almacenar en esa columna. En el ejemplo: Apellido VARCHAR
 Tamaño previsto para esa columna. En el ejemplo: Apellido VARCHAR(8)

Sugerencia: Ver tipos de datos (En tema 2).

Existirán tantas definiciones de columna como datos diferentes se vayan a almacenar en la tabla que estamos creando.

En Access podemos crear tablas siguiendo dos caminos. A)Desde la vista SQL. El icono identificativo de una una sentencia de creación de tablas es 🌌 . Pasos: 1º- Desde la Ventana de la base de datos elegimos el objeto Consultas y doble clic en Crear consulta en vista de diseño. Cerrar la ventana Mostrar tabla, a continuación abrir la vista SQL. En esta ventana escribimos la orden CREATE. Ver Figura 23: Figura 23. Orden para crear una tabla. 📰 Crear\_Compradores : Consulta de definición de datos - 🗆 × ٠ CREATE TABLE COMPRADORES (cif\_comprador VARCHAR(11), nombre\_social VARCHAR(30), domicilio social VARCHAR(30), localidad VARCHAR(30), c postal VARCHAR(5), telefono CHAR(9) ); 2º- Por último para ejecutar la orden CREATE es necesario guardar la consulta de creación, darla un nombre, cerrar la vista SQL,( por ejemplo la orden se ha guardado con el nombre Crear\_Compradores) y a continuación desde la ventana de la base de datos la seleccionamos y la ejecutamos haciendo doble clic. Ver Figura 24. Aparece un mensaje que pide la confirmación de la orden, pulsamos a Aceptar. Figura 24. Creación de la tabla. BASECOMPRAS : Base de date - U × 🖷 Abrir 🔛 Diseño 🔚 Nuevo 🗙 🖭 📰 🏢 Crear una consulta en vista Diseño Obietos III Tablas Crear una consulta utilizando el asistente Crear\_Compradores 📰 Consultas 📰 Formula.. Microsoft Access × 😑 Inform Va a ejecutar una consulta de definición de datos que puede modificar datos de su tabla. 🔠 Páginas  $\mathbb{T}$ Z Macros ¿Está seguro de que desea ejecutar esta consulta SQL? ejecutarla más tarde. 🦚 Módulos

No

B) Desde la vista de Diseño de la tabla.

Grupos

En la ventana de la base de datos elegimos el objeto Tablas, Elegimos la opción Crear una tabla en Vista de diseño. Aparece una pantalla dividida en dos partes: en la superior podemos distinguir un pequeño casillero, donde describiremos los campos de la tabla, mientras que en la inferior encontramos una serie de fichas vacías en el primer momento, pero que luego se utilizarán para asignar propiedades a los campos creados. La inserción de campos se realiza de forma manual, en la columna *Nombre del campo* iremos añadiendo los atributos o campos de la tabla. En la columna *Tipo de datos* elegiremos de la lista el tipo de dato que se almacenará en ese campo. Y en la columna *Descripción* se puede escribir un comentario sobre el campo. Ver Figura25

Figura25.Creación de tablas utilizando la vista de diseño.

| And the local design of party of                                                                                                    | The state of the state of the s | Transferite .                                                                                                    |
|----------------------------------------------------------------------------------------------------|----------------------------------------------------------------------------------------------------|----------------------------------------------------------------------------------------------------|
| Cerent                                                                                                    | Veta Iona Iona<br>Veta Iona<br>Menet<br>Munika Hediahaka<br>Munika Adarumena<br>Dijin                                                                                                    |                                                                                                    |
|                                                                                                    | Objeta OLE<br>Hiper-aincula<br>Autotente para bijurguedan                                                                                                    | adie del campo                                                                                                    |
| General Booquela<br>Tanatés del arega<br>Fonnos<br>Phaces de restració<br>Phaces de restració<br>Table<br>Yales presidentes restració<br>Facela de valetación<br>Frequeste<br>Penente Organización<br>Delementes<br>Campresión Unicode | 90<br>Me<br>38<br>Me<br>-3                                                                                                    | El tipo de datas determinados fan danse que las<br>assessos publicas guerilas en el campo. Presasa PT<br>para obtever apulia sensa de tipos de datas. |

A la izquierda de la fila en la que estamos posicionados aparece un marcador de fila , podremos marcar toda la fila y mover el campo a otro lugar arrastrándole con el ratón o suprimirlo si ya no se necesita. Los siguientes ejemplos van autilizar nuevas tablas para no alterar la tablas anteriormente utilizadas.

Recuerda en Access la definición de datos tipo NUMBER no va acompañada de la longitud, por defecto se definen como numéricos doble.

```
Para crear las tablas en Access vamos a crear una nueva Base de datos en Blanco y llamarla BDCOMPRADORES.
```

#### **Ejemplos**

1. Crear una tabla de compradores con las siguientes definiciones de columna:

- CIF\_comprador  $\rightarrow$  alfabético de 11 caracteres.
- Nombre\_social  $\rightarrow$  alfabético de 30 caracteres.
- Domicilio\_social  $\rightarrow$  alfabético de 30 caracteres.
- Localidad  $\rightarrow$  alfabético de 30 caracteres.
- Teléfono  $\rightarrow$  alfabético de 9 caracteres.

```
SQL> CREATE TABLE compradores
  ( cif_comprador VARCHAR(11),
    nombre_social VARCHAR(30),
    domicilio_social VARCHAR(30),
    localidad VARCHAR(30),
    c_postal VARCHAR(5),
    telefono CHAR(9)
}
```

```
);
```

```
En Access y desde la vista SQL:
    1° Escribimos la orden:
    CREATE TABLE COMPRADORES
        ( CIF_COMPRADOR VARCHAR(11),
        NOMBRE_SOCIAL VARCHAR(30),
        DOMICILIO_SOCIAL VARCHAR(30),
        LOCALIDAD VARCHAR(30),
        C_POSTAL VARCHAR(5),
        TELEFONO CHAR(9)
        );
    3° Pulsamos al botón  y la llamamos CREAR_COMPRADORES.
    4° Cerramos la vista SQL. Y desde la ventana de la base de
    datos hacemos dobleclic sobre la consulta para crear la
    tabla.
```

2. Crear una tabla de artículos con las siguientes descripciones de columna:

- Referencia\_artículo  $\rightarrow$  alfabético de 6 caracteres.
- Descripción\_artículo  $\rightarrow$  alfabético de 30 caracteres.
- Precio\_unidad  $\rightarrow$  numérico de 6 posiciones.
- IVA  $\rightarrow$  numérico de 2 posiciones.
- Existencias\_actuales  $\rightarrow$  numérico de 5 posiciones.
- Stock\_mínimo  $\rightarrow$  numérico de 4 posiciones.

```
SQL> CREATE TABLE articulos
  ( referencia_articulo VARCHAR(6),
    descripcion_articulo VARCHAR(30),
    precio_unidad NUMBER(6),
    iva NUMBER(2),
    existencias_actuales NUMBER(5),
    stock_minimo NUMBER(4)
  );
```

### Restricciones de tabla y de columna.

**Restricciones** son condiciones que imponemos a la hora de crear una tabla para que los datos se ajusten a una serie de características predefinidas que mantengan su integridad.

Se refieren a los siguientes conceptos:

- **DEFAULT**. Proporciona un valor por defecto cuando la columna a la que acompaña no recibe ningún dato cuando se está insertando.

Los valores por defecto pueden ser: constantes, funciones SQL o las variables USER O SYSDATE.

**Ejemplo**. La fecha de alta de los empleados será la del sistema o fecha del día en que se está realizando la entrada de datos en la base de datos, si no se le indica otra.

SQL> CREATE TABLE empleados
 (....,
 fecha\_alta DATE DEFAULT SYSDATE,
 ....,
);

En Access esta restricción NO se hace en la orden CREATE se hace en la vista del diseño de la tabla. En la propiedad valor predeterminado. Se verá en los ejercicios.

Las siguientes restricciones son conocidas en SQL por su nombre en inglés, es decir CONSTRAINT:

NOT NULL. Exige la existencia de dato en la columna que lleva la restricción.
 Ejemplo. El número de empleado nunca irá sin información.

```
SQL> CREATE TABLE empleados
(emp_no NUMBER(4) NOT NULL
.....,
);
```

- CHECK. Comprueba si se cumple una determinada condición. No puede incluir una subconsulta, ni las variables SYSDATE O USER.

En Access esta restricción NO se hace en la orden CREATE se hace en la vista del diseño de la tabla. En la propiedad *Regla de validación*. Se verá en los ejercicios.

#### Ejemplos

0

**1**. La columna APELLIDO del empleado siempre deberá ir con dato. Podría escribirse una de las restricciones siguientes:

```
SQL> CREATE TABLE empleados
    (....,
    apellido VARCHAR(8)NOT NULL,
    ....,
    );
SQL> CREATE TABLE empleados
    (....,
    apellido VARCHAR(8) CHECK(apellido IS NOT NULL),
    ....,
    );
```

2. La columna APELLIDO del empleado siempre deberá ir en mayúsculas.

```
SQL> CREATE TABLE empleados
    (....,
    apellido VARCHAR(8) CHECK(apellido=UPPER(APELLIDO),
    ....,
);
```

- UNIQUE. Evita valores repetidos en la misma columna. Admite valores NULL. Ejemplo.

SQL> CREATE TABLE empleados (emp\_no NUMBER(4) NOT NULL UNIQUE ....., );

- **PRIMARY KEY.** Indica una o varias columnas como dato o datos que identifican unívocamente cada fila de la tabla. Sólo existe una por tabla y en ninguna fila puede tener valor NULL. En nuestras tablas de *empleados* y *departamentos* serían **emp\_no** y **dep\_no**, respectivamente.
- FOREIGN KEY. Indica que una determinada columna de una tabla va a servir para referenciar a otra tabla en la que la misma columna está definida como PRIMARY KEY O UNIQUE. El valor de la clave extranjera o ajena deberá coincidir con uno de los valores de esta clave referenciada o ser NULL. No existe límite en el número de claves extranjeras o ajenas que pueda tener una tabla. Como caso particular, una clave extranjera o ajena puede referenciar a la misma tabla en la que está. Para poder crear una tabla con clave extrajera o ajena deberá estar previamente creada la tabla maestra en la que la misma columna es clave primaria. En nuestras tablas de *empleados* y *departamentos*, **dep\_no** sería clave extranjera o ajena en la tabla de *empleados* porque con ella podemos acceder a la tabla de *departamentos* y ésta tabla deberá crearse antes que la de empleados.
- Algunos sistemas gestores de bases de datos relacionales añaden a las anteriores restricciones, la posibilidad de generar automáticamente índices para las columnas PRIMARY KEY O UNIQUE.
- Algunos, también, permiten la posibilidad de establecer condiciones para el almacenamiento físico de las tablas que se están creando.

Las **CONSTRAINTS** se van a almacenar con un nombre. Si no se lo damos nosotros, el sistema las nombrará con el formato **sys\_cn** • que es poco representativo.

### Criterio para dar nombres significativos a las constraints

- nn\_nombre\_tabla\_nombre\_columna  $\rightarrow$  para not null
- cki\_nombre\_tabla\_nombre\_columna → para posibilitar más de un CHECK a la misma columna. Se puede utilizar nombres más significativos. Ejemplos:

ck\_*upper\_nombre\_columna* para comprobar si el dato de esa columna va en mayúsculas.

*ck\_lugar\_nombre\_columna* para comprobar que el dato de esa columna es una de las localidades permitidas.

- uq\_nombre\_tabla\_nombre\_columna  $\rightarrow$  para unique
- $pk_nombre_tabla_nombre_columna \rightarrow para primary key$
- fk\_nombre\_tabla\_nombre\_columna  $\rightarrow$  para foreign key

Las restricciones que acabamos de relacionar se pueden establecer a nivel de tabla o a nivel de columna, con alguna consideración lógica:

- NOT NULL tiene más sentido a nivel de columna.
- Cuando existan claves compuestas, se definirán a nivel de tabla.

#### Formato para la creación de tablas con CONSTRAINTS definidas a nivel de tabla

(\*) Si una columna se define como **FOREIGN KEY**, el formato se amplia con las siguientes indicaciones:

- La *columna* o *columnas* que siguen a la cláusula FOREIGN KEY es aquella o aquellas que están formando la clave ajena o extranjera. Si hay más de una se separan por comas.
- La *tabla referenciada* es el nombre de la tabla a la que se va a acceder con la clave ajena o extranjera y donde la misma es clave primaria.
- Si la columna o columnas que forman la clave primaria en la tabla referenciada no tiene el mismo nombre que en la clave ajena, debe indicarse su nombre detrás del de la tabla referenciada y dentro de paréntesis. Si son más de una columna se separan por comas. Si los nombres de columnas coinciden en la clave ajena y en la primaria, no es necesario realizar esta indicación.
- Para mantener la integridad de los datos, al borrar (DELETE) o modificar (UPDATE) una fila de la tabla referenciada, existen las siguientes opciones:

- **CASCADE**. El borrado o modificación de una fila de la tabla referenciada lleva consigo el borrado o modificación en cascada de las filas de la tabla que contiene la clave ajena. Es la más utilizada.

- SET NULL.El borrado o modificación de una fila de la tabla referenciada lleva consigo poner a NULL los valores de las claves ajenas en las filas de la tabla que referencia.

- SET DEFAULT. El borrado o modificación de una fila de la tabla referenciada lleva consigo poner un valor por defecto en las claves ajenas de la tabla que referencia.
- NO ACTION. El borrado o modificación de una fila de la tabla referenciada sólo se lleva a cabo si no existe ninguna fila con el mismo valor en la clave ajena en la tabla que referencia. En algunos gestores se conoce como RESTRICT. Es la opción por defecto.

En solplus de Oracle, sólo está permitida la opción on delete cascade.

#### En ACCESS. Para mantener la integridad de los datos, al borrar (DELETE) o modificar (UPDATE) en Access se hace lo siguiente: 1º Se crean todas las consultas de creación de tablas, una a una indicando las claves primarias y las ajenas. 2º Se ejecutan las consultas una a una en el orden de creación. Al crear las tablas se crean las distintas relaciones entre ellas. 3º Desde la ventana de la base de datos pulsamos al botón que aparece en la barra de herramientas. Relaciones 4º Desde la ventana *Mostrar tabla* elegimos todas las tablas. Si no se ven las tablas, pulsamos al botón ¢.... Mostrar tabla y seleccionamos todas. 5º Aparecen las tablas y sus relaciones. Ver Figura 26. Figura 26. Ventana de relaciones entre tablas. - Relaciones - 0 × . EMP NO EMP NO -**APELLIDO** OGLERA DEP\_NO 0FICI0 OFECIO ONOMERE DERECTOR DIRECTOR LOCALIDAD FEOHA ALTA FECHA ALTA SALARIO COMESION DEP\_NO PEDEDO NO CLENE NO \* PRODUCTO\_NO RODUCTO NO NOMBRE LOCALIDAD DESCRIPCION CLIENTE NO 100 PRECIO\_ACTUAL STOCK\_DESPONE KINDEDOR N UNIDADES DEBE . TOHA PEDIDO 1 Para mentener la integridad de 6° datos las entre relaciones, hacemos lo siguiente. Hacemos doble clic sobre la relación (sobre la línea). Aparece la ventana de la figura 27. Y elegimos la opción deseada: Actualizar en cascada los campos relacionados (ON UPDATE CASCADE), o Eliminar en cascada los campos relacionados (ON DELETE CASCADE).

Figura 27. Opciones en la relación de tablas.

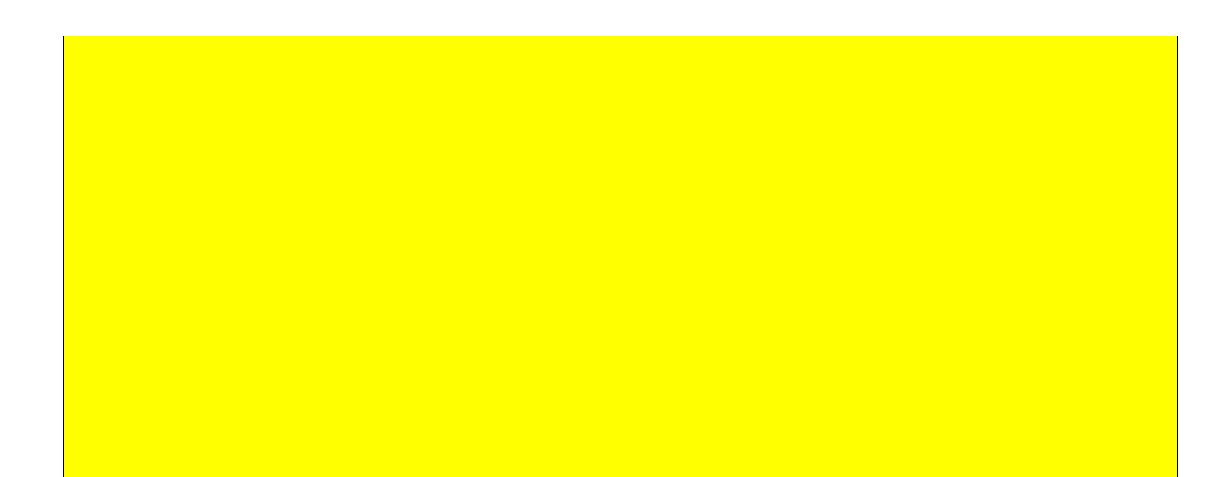

Formato para la creación de tablas con CONSTRAINTS definidas a nivel de columna

```
CREATE TABLE nombre de tabla ???????????????????????
>?(???????????????? definición_de_columna ??????????);
  ?
                       ?
  ?? CONSTRAINT nombre constraint ??
  ?
                       ?
  ?
                       ?
   ?
    ? ?? NOT NULL ??
  ?
                     ?
                       ?
                     ?
                       ?
  ?
    ?
    ?
                       ?
    ? ?? CHECK(condición) ??
  ?
                       ?
                       ?
  ?
                     ?
    ?
    ?
  ?
    ? ?? PRIMARY KEY ??
                       ?
  ?
                     ?
  ?
                     ?
                       ?
    ?
    ?
                       ?
  ?
    ? ?? FOREIGN KEY * ??
                     ?
                       ?
    ?
```

(\*) Si una columna se define como **FOREIGN KEY**, el formato se amplia con las siguientes indicaciones:

**Ejemplos.** 

No se pueden crear tablas con el mismo nombre que otras ya existentes en la misma base de datos. Si se han creado estas tablas en los ejemplos anteriores, es necesario borrarlas previamente.

1. Crear la tabla de artículos con el *stock\_mínimo* a 0 por defecto.

. Sin nombre de CONSTRAINT:

```
SQL> CREATE TABLE articulos
   ( referencia_articulo VARCHAR(6),
```

```
descripcion_articulo VARCHAR(30),
precio_unidad NUMBER(6),
iva NUMBER(2),
existencias_actuales NUMBER(5),
stock_minimo NUMBER(4) DEFAULT 0
);
```

```
En Access:
1º Escribimos la orden:
         CREATE TABLE ARTICULOS
              ( REFERENCIA_ARTICULO VARCHAR(6),
              DESCRIPCION_ARTICULO VARCHAR(30),
              PRECIO_UNIDAD NUMBER,
              IVA NUMBER,
              EXISTENCIAS ACTUALES NUMBER,
              STOCK_MINIMO NUMBER
              );
En Access la cláusulat DEFAULT no la podemos poner en la orden
CREATE, se añadirá luego en el diseño de la tabla.
2º Guardamos esa consulta de creación con un nombre.
3º Desde la ventana de la base de datos ejecutamos la consulta
para crear la tabla.
4º Una vez creada y desde la ventana de la base de datos,
                                                     🖳 Di<u>s</u>eño
seleccionamos la tabla y pulsamos al botón diseño
                                                              de la
ventana de la base de datos. Ver Figura 28.
     Figura 28. Ventana de la base de datos. Objeto Tablas.
     BASECOMPRAS : Base de datos
                                                        - 🗆 🗵
     📽 Abrir 🔛 Diseño 🔚 Nuevo 🗙 🕒 🔛 🎬
                Crear una tabla en vista Diseño
        Objetos
                 Crear una tabla utilizando el asistente
       🎹 Tablas
                 Crear una tabla introduciendo datos
       📰 Consultas
                 articulos
       📰 Formula..
       Informes
        Grupos
5º Y en el diseño de la tabla seleccionamos el campo
STOCK_MINIMO y nos posicionamos en la propiedad
                                                             Valor
predeterminado. Ver Figura 29. En esa casilla ponemos 0, es el
valor por defecto.
           Figura 29. Ventana del diseño de la tabla.
```

| Nonbre del campo                                  | Tipo de datos   | Descripción +                                            |
|---------------------------------------------------|-----------------|----------------------------------------------------------|
| referencia articulo                               | Texto           |                                                          |
| descripcion articulo                              | Texto           |                                                          |
| precio unidad                                     | Numérico        |                                                          |
| iva .                                             | Numérico        |                                                          |
| existencias_actuales                              | Numérico        |                                                          |
| stock_minino                                      | Numérico        | *                                                        |
|                                                   | Propiedades de  | el canipo                                                |
| General Deconverte L                              |                 |                                                          |
| Terraño del campo<br>Formato<br>Lucares decimales | Date            |                                                          |
|                                                   | C-CAURE         |                                                          |
|                                                   | Automitica      |                                                          |
| Miscara da entrada                                |                 |                                                          |
| Titulo                                            |                 |                                                          |
| Valor gredeterginado                              | 0               | <ul> <li>Valor automáticamente introducido en</li> </ul> |
| Partia de validación                              | -               | el canipo para nuevos registros                          |
| Texto de validación                               |                 |                                                          |
| Requerido                                         | No              |                                                          |
|                                                   | No              |                                                          |
|                                                   |                 |                                                          |
|                                                   |                 |                                                          |
|                                                   |                 |                                                          |
|                                                   |                 |                                                          |
|                                                   | 1.1             | 1 1.1 1' . «                                             |
| lamos los c                                       | ampios y cerram | los la ventana del disen                                 |
|                                                   |                 |                                                          |

2. Crear la *tabla de compradores* con la columna *c\_postal* comenzando por uno de los códigos de provincia existentes, usando una CONSTRAINT de columna.

• Sin nombre de CONSTRAINT:

```
SQL> CREATE TABLE COMPRADORES
  ( CIF_COMPRADOR VARCHAR(11),
    NOMBRE_SOCIAL VARCHAR(30),
    DOMICILIO_SOCIAL VARCHAR(30),
    LOCALIDAD VARCHAR(30),
    C_POSTAL VARCHAR(5)
    CHECK(SUBSTR(C_POSTAL,1,2) BETWEEN `01' AND `52'),
    TELEFONO CHAR(9)
  );
```

• Con nombre de CONSTRAINT:

```
SQL> CREATE TABLE compradores
  ( cif_comprador VARCHAR(11),
    nombre_social VARCHAR(30),
    domicilio_social VARCHAR(30),
    localidad VARCHAR(30),
    c_postal VARCHAR(5) CONSTRAINT ck_compradores_postal
        CHECK(SUBSTR(c_postal,1,2) BETWEEN `01' AND `52'),
        telefono CHAR(9)
    );
```

```
En Access:
1º Escribimos la orden:
      CREATE TABLE COMPRADORES
                ( CIF_COMPRADOR VARCHAR(11),
                  NOMBRE_SOCIAL VARCHAR(30),
                  DOMICILIO_SOCIAL VARCHAR(30),
                  LOCALIDAD VARCHAR(30),
                  C_POSTAL VARCHAR(5),
                  TELEFONO CHAR(9)
                );
En Access la cláusulat CHECK no la podemos poner en la orden
CREATE, se añadirá luego en el diseño de la tabla.
2º Guardamos esa consulta de creación con un nombre.
3º Desde la ventana de la base de datos ejecutamos la consulta
para crear la tabla haciendo doble clic.
4º Una vez creada y desde la ventana de la base de datos,
                                                              🖳 Di<u>s</u>eño
seleccionamos la tabla y pulsamos al botón diseño
                                                                       de la
ventana de la base de datos. Ver
5º Y en el diseño de la tabla seleccionamos el campo C_POSTAL y
nos posicionamos en la propiedad Regla de validación. Ver
Figura 30. En esa casilla escribimos la fórmula:
               Mid([C POSTAL],1,2)BETWEEN '01' Y '52'
             Figura 30. Ventana del diseño de la tabla.
               COMPRIADORES : Table
                Nontre del cel
CP_COMPLACOR
NOMERE_SOCIAL
DOMICTIO_SOCIAL
LOCALIZAD
                            Tests
                            Texts
                TELEFONO
                                                              *
                                   Propiedades del campo
                General Busearedo
                 amaño del campe.
                Pomato
                Micrara de estrada
                Halor produterminado
Regla de validación
                          MATC POSTAL A STRETWEEN OF Y 52
                texto de validación
                Racquoride
Permitir longibud care
                 nigresión Unicole
6º Guardamos los cambios y cerramos la ventana del diseño de la
tabla.
Si volvemos a entrar en el diseño de la tabla vemos que access
traduce la fórmula a español y la escribe así:
              Medio([C_POSTAL],1,2) Entre '01' Y '52'
```

**3.** Crear la *tabla de compradores* con la columna *cif\_comprador* como NOT NULL.

• Sin nombre de CONSTRAINT:

```
SQL> CREATE TABLE COMPRADORES
   ( CIF_COMPRADOR VARCHAR(11) NOT NULL,
        NOMBRE_SOCIAL VARCHAR(30),
        DOMICILIO_SOCIAL VARCHAR(30),
        LOCALIDAD VARCHAR(30),
        C_POSTAL VARCHAR(5),
        TELEFONO CHAR(9)
   );
```

**4.** Crear la *tabla de compradores* con la columna *cif\_comprador* como primary key y utilizando CONSTRAINT a nivel de tabla.

. Sin nombre de CONSTRAINT:

```
SQL> CREATE TABLE compradores
  ( cif_comprador VARCHAR(11) NOT NULL,
      nombre_social VARCHAR(30),
      domicilio_social VARCHAR(30),
      localidad VARCHAR(30),
      c_postal VARCHAR(5),
      telefono CHAR(9),
      PRIMARY KEY (cif_comprador)
  );
```

. Con nombre de CONSTRAINT:

```
SQL> CREATE TABLE COMPRADORES
  ( CIF_COMPRADOR VARCHAR(11) NOT NULL,
    NOMBRE_SOCIAL VARCHAR(30),
    DOMICILIO_SOCIAL VARCHAR(30),
    LOCALIDAD VARCHAR(30),
    C_POSTAL VARCHAR(5),
    TELEFONO CHAR(9),
    CONSTRAINT PK_COMPRADORES_CIF PRIMARY KEY
    (CIF COMPRADOR)
```

```
);
```

```
En Access:
1° Escribimos la orden (Cualquiera de las dos es válida):
        CREATE TABLE COMPRADORES
        ( CIF_COMPRADOR VARCHAR(11) NOT NULL,
        NOMBRE_SOCIAL VARCHAR(30),
        DOMICILIO_SOCIAL VARCHAR(30),
        LOCALIDAD VARCHAR(30),
        LOCALIDAD VARCHAR(30),
        C_POSTAL VARCHAR(3),
        C_POSTAL VARCHAR(3),
        C_POSTAL VARCHAR(3),
        Constraint pk_COMPRADORES_CIF PRIMARY KEY (CIF_COMPRADOR)
            );
2° Guardamos esa consulta de creación con un nombre.
3° Desde la ventana de la base de datos ejecutamos la consulta
para crear la tabla haciendo doble clic. (Borrar antes la tabla
COMPRADORES para crearla de nuevo con estas especificaciones)
```

**5.** Crear la tabla de artículos con *referencia\_articulo* como PRIMARY KEY, utilizando una CONSTRAINT a nivel de columna.

• Sin nombre de CONSTRAINT:

```
SQL> CREATE TABLE articulos
  (referencia_articulo VARCHAR(6) NOT NULL PRIMARY KEY,
      descripcion_articulo VARCHAR(30),
      precio_unidad NUMBER(6),
      iva NUMBER(2),
      existencias_actuales NUMBER(5),
      stock_minimo NUMBER(4)
);
```

• Con nombre de CONSTRAINT:

```
SQL> CREATE TABLE articulos
   ( referencia_articulo VARCHAR(6) NOT NULL
        CONSTRAINT pk_articulos_referencia PRIMARY KEY,
        descripcion_articulo VARCHAR(30),
        precio_unidad NUMBER(6),
        iva NUMBER(2),
        existencias_actuales NUMBER(5),
        stock_minimo NUMBER(4)
);
```

**6.** Crear la *tabla de líneas de facturas* con las columnas *factura\_no* y *referencia\_articulo* como primary key y la columna *referencia\_articulo* como foreign key, utilizando CONSTRAINT a nivel de tabla.

La CONSTRAINT para una clave compuesta sólo puede definirse a nivel de tabla.

CONSTRAINT para la foreign key a nivel de tabla.

Sin nombre de CONSTRAINT:

```
SQL> CREATE TABLE líneas_facturas
  ( factura_no NUMBER(6) NOT NULL,
    referencia_articulo VARCHAR(6) NOT NULL,
    unidades NUMBER(3),
    PRIMARY KEY(factura_no,referencia_articulo),
    FOREIGN KEY(referencia_articulo)
    REFERENCES articulos(referencia_articulo)
    ON DELETE CASCADE
  );
```

Con nombre de CONSTRAINT:

```
SQL> CREATE TABLE líneas_facturas
  ( factura_no NUMBER(6) NOT NULL,
    referencia_articulo VARCHAR(6) NOT NULL,
    unidades NUMBER(3),
    CONSTRAINT pk_lineas_factura
        PRIMARY KEY(factura_no,referencia_articulo),
    CONSTRAINT fk_lineas_referencia
        FOREIGN KEY(referencia_articulo)
        REFERENCES articulos(referencia_articulo)
        ON DELETE CASCADE
    );
```

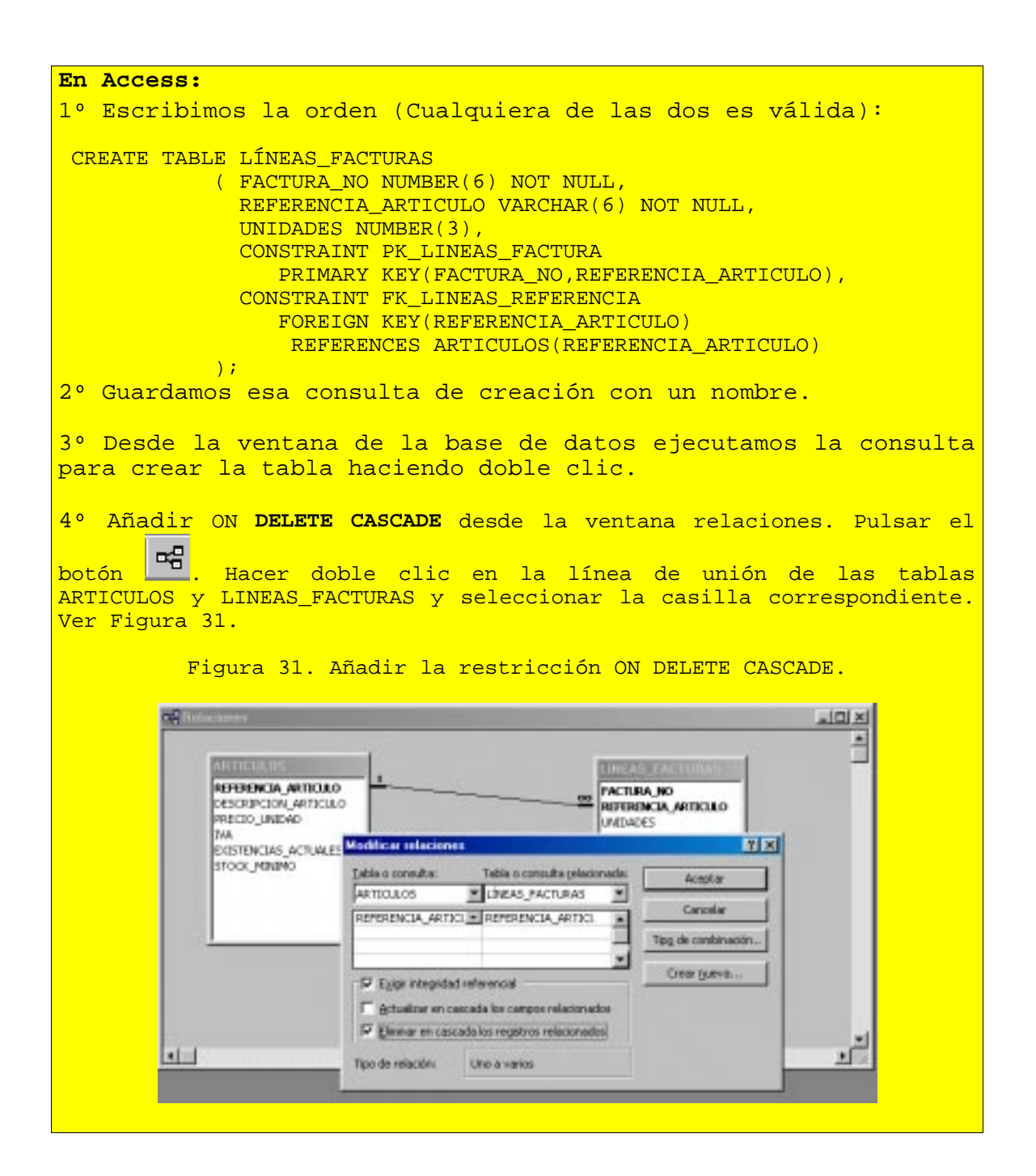

No se pueden crear tablas con el mismo nombre que otras ya existentes en la misma base de datos. Si se han creado estas tablas en los ejemplos anteriores, es necesario borrarlas previamente.

Creación de una tabla a partir de una selección de filas y columnas de otra tabla.
En algunos gestores SQL, como el de Oracle, se puede crear una tabla a partir de las filas seleccionadas de otra tabla:

SQL> CREATE TABLE nombre\_tabla\_nueva AS SELECT [ \* / lista\_de\_elementos] FROM nombre\_de\_tabla .....;

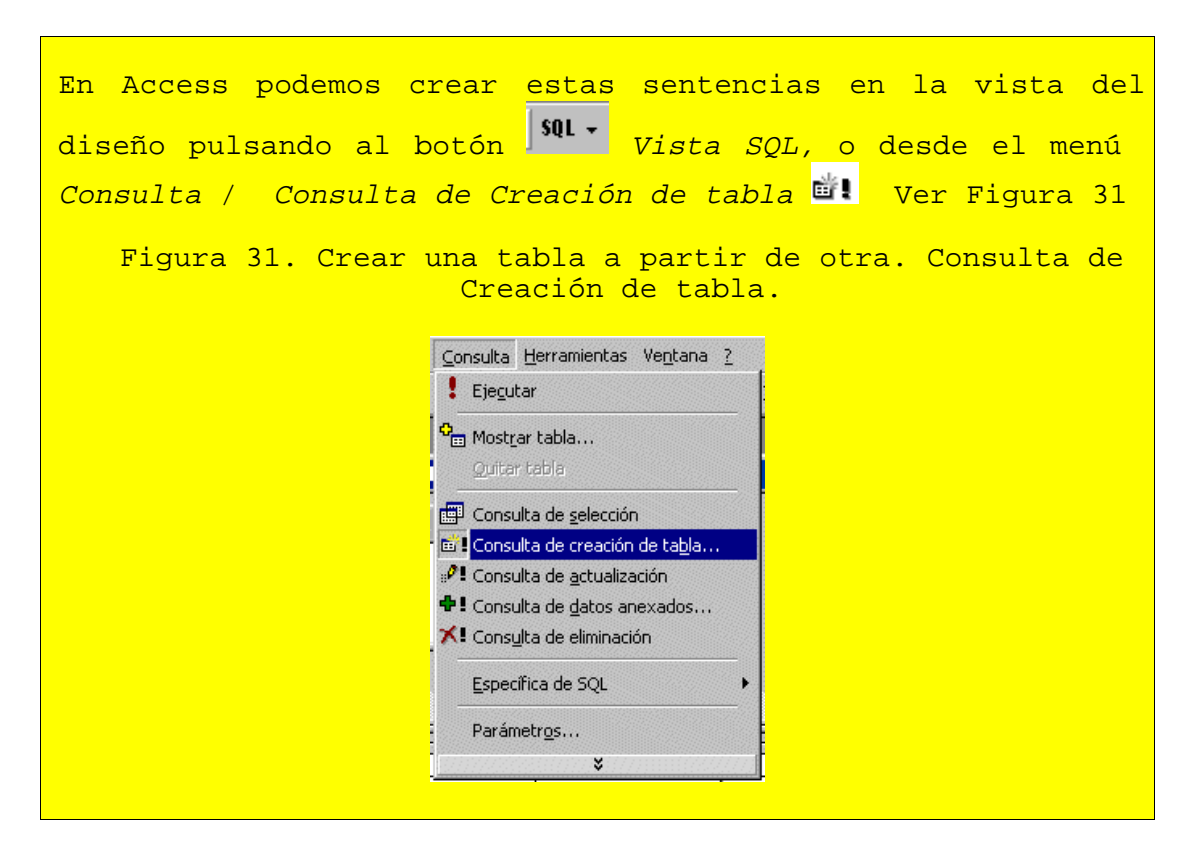

## Ejemplos.

1. Crear una tabla de vendedores seleccionando éstos de la tabla de empleados.

```
SQL> CREATE TABLE vendedores

AS

SELECT *

FROM empleados

WHERE UPPER(oficio)='VENDEDOR';
```

```
En Access, cambia el formato:

SELECT * INTO VENDEDORES

FROM EMPLEADOS

WHERE UCASE(OFICIO)='VENDEDOR';
```

**2.** Crear una nueva tabla sólo con los nombres y números de los departamentos a partir de la tabla ya creada con los mismos.

SQL> CREATE TABLE nombres\_dep AS SELECT dep\_no,dnombre FROM departamentos;

```
En Access, cambia el formato:

SELECT DEP_NO,DNOMBRE INTO NOMBRES_DEP

FROM DEPARTAMENTOS;
```

La nueva tabla creada sólo hereda las CONSTRAINTS que no tengan nombre asignado externamente.

## Modificación de la definición de tabla.

Una vez que hemos creado una tabla, a menudo se presenta la necesidad de tener que modificarla. La sentencia SQL que realiza esta función es ALTER TABLE.

Formato general para la modificación de tablas

ALTER TABLE nombre\_de\_tabla especificación\_de modificación;

- *nombre\_de\_tabla* que se desea modificar.
- *especificación\_de\_modificación*. Las modificaciones que pueden realizarse sobre una tabla son las siguientes:

**. Añadir una nueva columna.** La especificación de la modificación es parecida a la de la sentencia CREATE pero varía según el producto SQL del que se trate.

#### Formato para Oracle

La adición de una nueva columna con NOT NULL sólo será posible si la tabla está vacía. Si no lo estuviera, se añade la columna sin la cláusula NOT NULL, se actualiza (UPDATE) con datos reales o ficticios, hasta obtener los reales, y se modifica la definición de la columna (MODIFY)con cláusula NOT NULL.

## Formato para otros gestores

```
>??ADD -? definición_de_columna [NOT NULL WITH DEFAULT]
```

La adición de una nueva columna con NOT NULL está permitida siempre que vaya con un valor por defecto, correspondiente al tipo de dato de la columna. Con este tipo de formato sólo podemos añadir una columna en la misma sentencia ALTER TABLE.

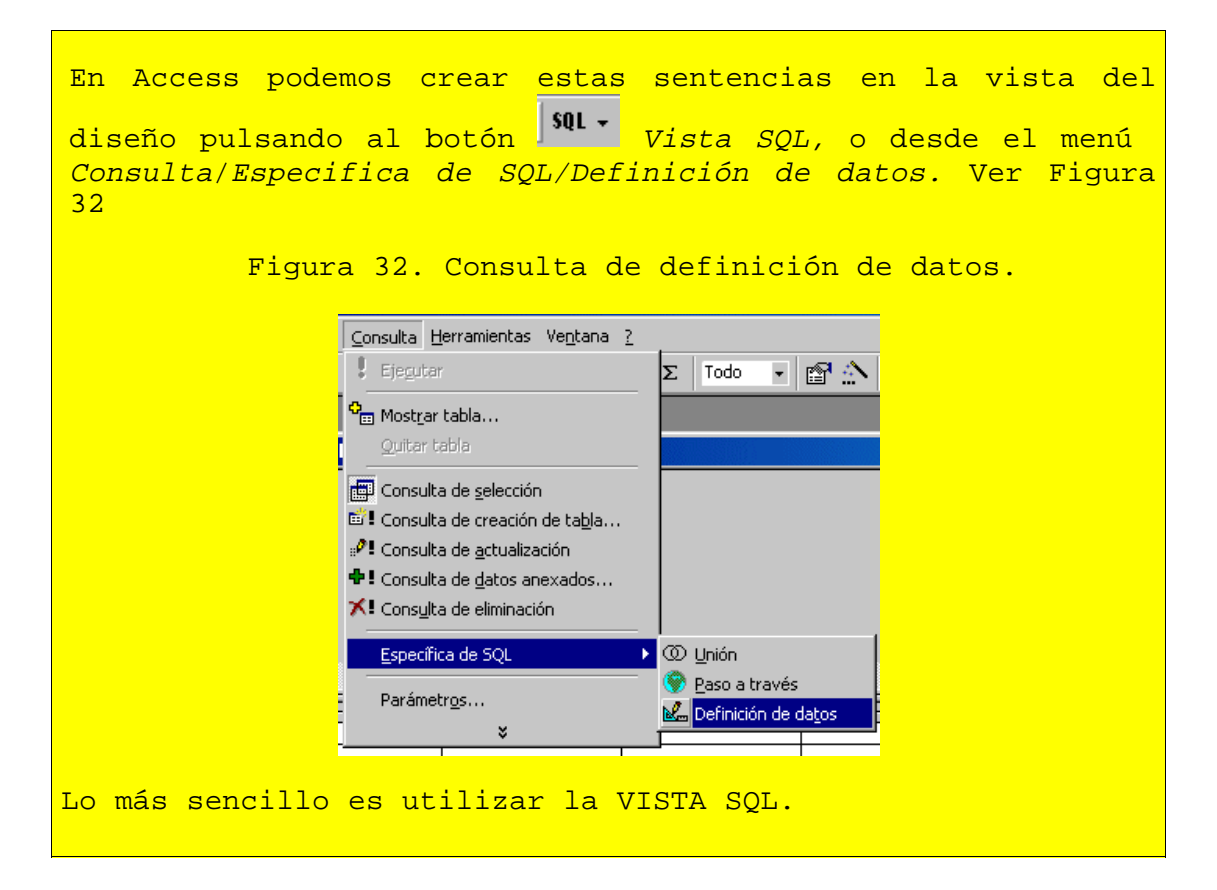

## Ejemplos.

**1.** Añadir la columna *fax* a la tabla de compradores con la misma definición que el teléfono.

Comprobemos la estructura de la tabla antes de modificarla:

```
SQL> DESC compradores;
```

| Name             | Nul | L?   | Туре         |
|------------------|-----|------|--------------|
|                  |     |      |              |
| CIF_COMPRADOR    | NOT | NULL | VARCHAR2(11) |
| NOMBRE_SOCIAL    |     |      | VARCHAR2(30) |
| DOMICILIO_SOCIAL |     |      | VARCHAR2(30) |
| LOCALIDAD        |     |      | VARCHAR2(30) |
| C_POSTAL         |     |      | VARCHAR2(5)  |
| TELEFONO         |     |      | CHAR(9)      |
|                  |     |      |              |

varchar es el mismo tipo de dato que varchar2 en Oracle.

SQL> ALTER TABLE compradores ADD (fax char(9));

En Access Igual.

Comprobemos la tabla después de modificarla:

|     |                                |       | io anno |              |
|-----|--------------------------------|-------|---------|--------------|
| 101 | SQL> desc compradores;<br>Name | Null  | L?      | Туре         |
|     |                                |       |         |              |
|     | CIF_COMPRADOR                  | NO.I. | NULL    | VARCHAR2(11) |
|     | NOMBRE_SOCIAL                  |       |         | VARCHAR2(30) |
|     | DOMICILIO_SOCIAL               |       |         | VARCHAR2(30) |
|     | LOCALIDAD                      |       |         | VARCHAR2(30) |
|     | C_POSTAL                       |       |         | VARCHAR2(5)  |
|     | TELEFONO                       |       |         | CHAR(9)      |
|     | FAX                            |       |         | CHAR(9)      |
|     |                                |       |         |              |

2. Añadir el CIF\_proveedor a la tabla de artículos.

```
SQL> ALTER TABLE articulos
    ADD (cif_proveedor VARCHAR(11));
```

```
En Access:
ALTER TABLE articulos
ADD cif_proveedor VARCHAR(11);
```

. Añadir restricciones de tabla. Las restricciones se utilizan con el mismo formato que vimos en CREATE TABLE, teniendo en cuenta, aquí también, las diferencias entre los distintos productos SQL.

#### Formato para Oracle

Toda restricción debe estar identificada con un nombre significativo.

Formato para otros gestores

```
>??ADD -? restricción_de_tabla ???????>
```

En otros gestores, no se necesita nombrar la restricción, pero no se permite nada más que una por cláusula ADD.

### **Ejemplos.**

**1.** Añadir en la tabla *artículos* la restricción de comprobar que la columna *precio\_unidad* contenga un valor NOT NULL y distinto de 0.

SQL> ALTER TABLE articulos ADD CONSTRAINT ck\_articulos\_pu CHECK(precio\_unidad IS NOT NULL AND precio\_unidad!=0) ;

```
En Access añadir esta restricción de validación ha de hacerse
desde la vista de diseño de la tabla , en la propiedad Regla
de validación.
Para el campo Precio_unidad pondremos: <>0 and not null
```

2. Añadir en la tabla compradores la restricción UNIQUE para la columna nombre\_social.

```
SQL> ALTER TABLE compradores
    ADD CONSTRAINT uq_compradores_nombre
    UNIQUE(nombre_social);
```

En Access Igual.

. Modificar la definición de una columna. La especificación de la modificación es parecida a la de la cláusula ADD y también varía según el producto SQL del que se trate.

#### Formato para Oracle

En Access la palabra MODIFY es sustituida por ALTER COLUMN

La modificación de una columna con NOT NULL sólo podrá realizarse si la tabla está vacía o si la columna no contiene el valor nulo en ninguna de las filas de la tabla. Si no fuese así, se actualizaría (UPDATE) con datos reales o ficticios, hasta obtener los reales, y luego se realizaría la modificación de la definición de la columna con la cláusula NOT NULL.

La modificación de una columna para aumentar su tamaño siempre se puede realizar, sea de tipo carácter o de tipo numérico.

La modificación de una columna para disminuir su tamaño se puede realizar, sea de tipo carácter o de tipo numérico, siempre que dicha columna tenga NULL en todas las filas de la tabla.

Siempre se puede realizar la modificación de una columna de tipo numérico para aumentar o disminuir su número de decimales.

La modificación de una columna para cambiar de tipo de dato se puede realizar siempre que dicha columna tenga NULL en todas las filas de la tabla.

#### Formato para otros gestores

```
>??ALTER -?nombre_de_columna [SET DEFAULT valor|DROP DEFAULT]??>
```

La cláusula ALTER permite cambiar el valor por defecto de una columna de la tabla. con este tipo de formato sólo podemos modificar una columna en la misma claúsula ALTER.

#### **Ejemplos.**

**1.** Modificar la tabla *líneas\_facturas* para poner 1 en la columna *unidades* como valor por defecto.

SQL> ALTER TABLE lineas\_facturas MODIFY( unidades number(3) DEFAULT 1);

Tabla modificada.

```
En Access añadir esta restricción de validación ha de hacerse
desde la vista de diseño de la tabla , en la propiedad Valor
predeterminado.
Para el campo Unidades pondremos: 1
```

2. Modificar la tabla *artículos* para poner NOT NULL en la columna *cif\_proveedor*. SQL> ALTER TABLE articulos

#### MODIFY(cif\_proveedor VARCHAR(11) NOT NULL);

Tabla modificada.

En Access: ALTER TABLE ARTICULOS **ALTER COLUMN** CIF\_PROVEEDOR VARCHAR(11) NOT NULL;

SOL> DESC articulos Name Null? Type \_\_\_\_\_ \_\_\_\_\_ REFERENCIA\_ARTICULO NOT NULL VARCHAR2(6) DESCRIPCION\_ARTICULO VARCHAR2(30 VARCHAR2(30) PRECIO\_UNIDAD NUMBER (6) IVA NUMBER(2) IVA EXISTENCIAS\_ACTUALES NUMBER(5) STOCK\_MINIMO NUMBER(4) CIF PROVEEDOR NOT NULL VARCHAR2(11)

**3.** Modificar la tabla *compradores* para decrementar de 30 a 20 caracteres los tamaños de las columnas *domicilio\_social* y *localidad*.

SQL> ALTER TABLE compradores MODIFY(domicilio\_social VARCHAR(20), localidad VARCHAR(20));

Tabla modificada.

En Access se modifican los campos de uno en uno: ALTER TABLE COMPRADORES **ALTER COLUMN** DOMICILIO\_SOCIAL VARCHAR(20);

> ALTER TABLE COMPRADORES ALTER COLUMN LOCALIDAD VARCHAR(20));

SQL> desc compradores Null? Type Name CIF\_COMPRADOR NOT NULL VARCHAR2(11) NOMBRE\_SOCIAL VARCHAR2(30) DOMICILIO\_SOCIAL VARCHAR2(20) LOCALIDAD VARCHAR2(20) C\_POSTAL VARCHAR2(5) TELEFONO CHAR(9) FAX CHAR(9)

**4.** Modificar la tabla articulos para que la columna *precio\_unidad* admita un decimal.

#### SQL> ALTER TABLE articulos MODIFY(precio\_unidad NUMBER(7,1));

Tabla modificada.

En Access esta modificación ha de hacerse desde la vista de diseño de la tabla , en la propiedad **Tamaño de campo** y **Lugares decimales.** 

| SQL> DESC ARTICULOS  |      |      |              |
|----------------------|------|------|--------------|
| Name                 | Null | L?   | Туре         |
|                      |      |      |              |
| REFERENCIA_ARTICULO  | NOT  | NULL | VARCHAR2(6)  |
| DESCRIPCION_ARTICULO |      |      | VARCHAR2(30) |
| PRECIO_UNIDAD        |      |      | NUMBER(7,1)  |
| IVA                  |      |      | NUMBER(2)    |
| EXISTENCIAS_ACTUALES |      |      | NUMBER(5)    |
| STOCK_MINIMO         |      |      | NUMBER(4)    |
| CIF_PROVEEDOR        | NOT  | NULL | VARCHAR2(11) |

En sqlplus de Oracle:

Para obtener información sobre las restricciones de las tablas de usuario: SQL> SELECT \* FROM USER\_CONSTRAINTS;

Para obtener información sobre las columnas con alguna restricción de las tablas de usuario:

SQL> SELECT \* FROM USER\_CONS\_COLUMNS;

En Access no existen estas vistas para ver las constraints.

**. Borrado de restricciones de una tabla.** Permite quitar aquella restricción de la tabla que haya dejado de ser necesaria. Su utilización depende del gestor SQL que se está utilizando.

Formato para borrar restricciones de una tabla

Este formato para el borrado de alguna restricción es general para casi todos los gestores SQL.

Si en la constraint FOREIGN KEY de la CREATE TABLE no se ha especificado, y tampoco se ha usado la cláusula CASCADE, para cambiar o borrar una clave primaria es necesario borrar previamente las posibles claves ajenas asociadas a la misma columna, si las hubiera.

Los siguientes ejemplos son solamente ilustrativos para no borrar las restricciones anteriores sobre las que se realizarán los ejercicios propuestos al final del tema.

#### **Ejemplos.**

**1.** Borrar de la tabla *compradores* la restricción *ck\_compradores\_postal* aplicada sobre la columna c\_postal.

SQL> ALTER TABLE compradores DROP CONSTRAINT ck\_compradores\_postal;

**2.** Borrar de la tabla *compradores* la restricción *pk\_compradores\_cif* para poner como clave primaria la columna *cif\_comprador*.

SQL> ALTER TABLE compradores DROP CONSTRAINT pk\_compradores\_cif;

En Access se igual.

#### Eliminación de una tabla.

Para borrar una tabla y su contenido de la base de datos se utiliza la sentencia DROP TABLE.

#### Formato para eliminar una tabla.

DROP TABLE *nombre\_de\_tabla* [CASCADE CONSTRAINT];

La cláusula CASCADE CONSTRAINT borra las restricciones asociadas a la tabla antes de que sea eliminada.

El siguiente ejemplo es solamente ilustrativo para no borrar la tabla *articulos* que se necesitará en los ejercicios propuestos al final del tema.

## Ejemplos.

**1.** Borrar la tabla de articulos.

SQL> DROP TABLE articulos CASCADE CONSTRAINT;

En access podemos borrar una tabla desde la ventana de la base de datos, seleccionando la tabla y pulsando la tecla suprimir. O bien ejecutando la orden DROP desde la vista SQL. En la vista SQL pondremos:

DROP TABLE ARTICULOS CASCADE;

# Unidad 10. SEGURIDAD EN SQL.

Autor: Fernando Montero

# Introducción a la seguridad en los SGBDR.

Hay dos términos que se encuentran íntimamente ligados al concepto de seguridad en los sistemas de gestión de bases de datos:

- **Confidencialidad**: impedir que usuarios no autorizados accedan a información para la que no tienen permiso.
- **Disponibilidad**: garantizar que la información esté accesible para los usuarios autorizados.

Los SGBDR definen un esquema de seguridad en el que podemos encontrar básicamente tres elementos: **usuarios, objetos de la base de datos y privilegios**. Según este esquema un usuario tiene determinados privilegios o derechos de acceso a los objetos de la base de datos.

La mayoría de los fabricantes implementa este modelo aunque pueden existir algunas variaciones en los formatos para la gestión de usuarios y en algunas características avanzadas (perfiles, grupos y roles).

En este tema utilizaremos los formatos y ejemplos basados en el SGBD Oracle v. 7 y 8 que son aplicables en su mayor parte a los demás los productos comerciales. En todo caso se harán las observaciones oportunas con el fin de facilitar la compatibilidad con otros productos.

# Usuarios: creación.

Un usuario es una entidad conocida por la base de datos que tiene ciertos privilegios sobre algunos objetos de la misma y permisos para realizar determinadas acciones.

Para que un usuario sea conocido por la base de datos tiene que haber sido creado.

Normalmente es el administrador de la base de datos quien se encarga de esta labor. El comando para crear usuarios es:

CREATE USER idusuario IDENTIFIED BY palabradepaso; Donde:

- *idusuario* es el identificador de usuario o nombre de usuario. Deberá ser un identificador SQL válido (comenzar por un carácter alfabético, etcétera).
- *palabradepaso* es una contraseña, clave o password asociada al identificador.

Por ejemplo, si queremos crear el usuario ALU01 lo haremos:

SQL> CREATE USER alu01 IDENTIFIED BY curso;

Usuario creado.

De esta forma hemos creado el usuario alu01. Ahora, el siguiente paso es concederle privilegios para poder trabajar en la base de datos.

# Privilegios

Podemos distinguir dos tipos de privilegios:

## Privilegios del sistema:

# Son permisos para realizar determinadas acciones sobre algún <u>tipo genérico de</u> <u>objetos</u>.

Por ejemplo, para poder crear usuarios se necesita tener el privilegio **CREATE USER** y para poder eliminar usuarios se requiere el privilegio **DROP USER**.

Otros privilegios del sistema son:

- ALTER USER para poder modificar características de otros usuarios.
- **CREATE TABLE** para poder crear tablas.
- **CREATE SESSION** para poder crear una sesión (conectar) con la base de datos.
- **CREATE PUBLIC SYNONYM** para crear sinónimos públicos.
- DROP PUBLIC SYNONYM para borrar sinónimos públicos.
- GRANT ANY PRIVILEGE para poder conceder privilegios del sistema.
- Etcétera.

Para asignar privilegios del sistema a un usuario se utiliza el comando GRANT con el siguiente formato:

### GRANT listadeprovilegiosdelsistema TO listadeusuarios;

Donde:

- *listadeprivilegios del sistema* especifica algunos de los privilegios del sistema establecidos.
- *listadeusuarios* especifica los identificativos de los usuarios a los que se concede el privilegio.

El siguiente comando concede al usuario *alu01* los privilegios del sistema necesarios para conectarse a la base de datos (CREATE SESSION) y para crear tablas (CREATE TABLE):

SQL> GRANT CREATE SESSION, CREATE TABLE TO alu01;

Concesión terminada con éxito.

## Privilegios sobre objetos:

### Son permisos para realizar acciones concretas sobre objetos concretos.

Por ejemplo: permiso para consultar la tabla clientes, para insertar en la tabla de pedidos, para modificar la tabla de productos, etcétera.

La mayoría de los gestores de bases de datos admiten los siguientes privilegios de objeto **para tablas y vistas**:

- SELECT
- INSERT
- UPDATE
- DELETE

El formato genérico para la asignación de estos privilegios es:

```
GRANT listadeprivilegiosdeobjeto ON nombredeobjeto TO
listadeusuarios;
```

Para conceder al usuario *alu01* el privilegio de consultar e insertar en la tabla *departamentos* escribiremos:

SQL > GRANT SELECT, INSERT ON DEPARTAMENTOS TO ALU01;

Concesión terminada con éxito.

El formato anterior se puede ampliar para el **privilegio UPDATE especificando** (opcionalmente) las columnas sobre las que se concede tal privilegio.

El siguiente ejemplo concede al usuario *alu01* el privilegio de actualizar las columnas *dnombre y localidad* de la tabla *departamentos*.

SQL > GRANT UPDATE (dnombre, localidad)
 ON DEPARTAMENTOS
 TO ALU01;

También se pueden **asignar todos los permisos posibles sobre un objeto utilizando la opción ALL PRIVILEGES** en lugar de la lista de privilegios.

SQL > GRANT **ALL PRIVILEGES** ON DEPARTAMENTOS TO ALU01;

## Nota: Privilegios sobre tablas usuario.

Cuando un usuario crea una tabla ese objeto pasa a ser de su propiedad (se dice que el objeto pertenece al usuario) y dispone de todos los privilegios de acceso a la tabla. También podrá conceder privilegios sobre la tabla a otros usuarios.

# Retirada de privilegios

**Para retirar los privilegios de que dispone un usuario se utiliza sentencia REVOKE** cuyo formato es similar al de la sentencia GRANT .

También en este caso hay dos formatos dependiendo de si se trata de privilegios del sistema o de privilegios sobre objetos.

## Retirada de privilegios del sistema.

Para retirar a un usuario **privilegios del sistema** se utilizará el siguiente formato:

REVOKE listadeprovilegiosdelsistema FROM listadeusuarios;

Para retirar el privilegio CREATE TABLE a el usuario alu01 escribiremos:

SQL> REVOKE CREATE TABLE FROM alu01;

Denegación terminada con éxito.

## Retirada de privilegios de objeto.

Para retirar **privilegios de objeto** utilizaremos el siguiente formato:

```
REVOKE listadeprivilegiosdeobjeto ON nombredeobjeto FROM
listadeusuarios;
```

El siguiente ejemplo retira al usuario *alu01* el privilegio de inserción sobre la tabla *departamentos*.

SQL > **REVOKE** INSERT ON DEPARTAMENTOS **FROM** ALU01;

Denegación terminada con éxito.

También se puede utilizar la opción ALL PRIVILEGES para retirar los todos los privilegios que pueda tener un usuario sobre un determinado objeto.

```
SQL > REVOKE ALL PRIVILEGES
ON EMPLEADOS
FROM ALU01;
```

Nota: la instrucción **REVOKE no admite la especificación de columnas** (a diferencia de lo que ocurre con GRANT). La retirada del privilegio deberá afectar a toda la tabla.

```
SQL> REVOKE UPDATE (dnombre, localidad)
ON DEPARTAMENTOS
FROM ALU01;
REVOKE UPDATE (dnombre, localidad)
ERROR en línea 1:
ORA-01750: UPDATE/REFERENCES sólo se pueden denegar de toda la
tabla, no por
columna
```

Si quitamos la especificación de columnas la instrucción se hará efectiva.

```
SQL> REVOKE UPDATE
ON DEPARTAMENTOS
FROM ALU01;
```

Denegación terminada con éxito.

# Roles.

La gestión de usuarios y privilegios tal como se ha estudiado en el apartado anterior puede resultar muy laboriosa ya que consistiría en conceder a cada uno de los usuarios los privilegios del sistema y de objeto necesarios. Por esta razón se utilizan los roles.

## Simplificando, podemos definir un rol como un conjunto de privilegios.

Con un rol se pueden hacer las siguientes operaciones:

• Crear el rol: para poder utilizar un rol primero deberemos crearlo utilizando el siguiente formato:

### CREATE ROLE nombrederol;

Donde nombrederol es cualquier identificador válido.

• Una vez creado podemos asignar al rol los privilegios necesarios utilizando el mismo formato que para asignar privilegios a un usuario:

```
GRANT listadeprovilegiosdelsistema TO listaderoles;
```

O bien:

GRANT listadeprivilegiosdeobjeto ON nombredeobjeto TO listaderoles;

• El rol se le puede asignar a un usuario o incluso a otro rol con lo que este último acumularía los privilegios correspondientes:

GRANT listaderoles TO listadeusuarios;

GRANT listaderoles TO listaderoles2;

• También se pueden retirar privilegios de uno o varios roles de manera idéntica a como se hacia con los usuarios::

REVOKE listadeprovilegiosdelsistema FROM listaderoles;

O también:

REVOKE listadeprivilegiosdeobjeto ON nombredeobjeto FROM listaderoles;

# • Para elinimar un rol utilizaremos el siguiente formato:

## DROP ROLE listaderoles;

## Ejemplos:

| SQL> CREATE ROLE emp;                                                             | * Creamos el ROL <i>emp</i> .                                                                                                    |
|-----------------------------------------------------------------------------------|----------------------------------------------------------------------------------------------------|
| Rol creado.                                                                       |                                                                                                    |
| SQL> GRANT CREATE SESSION,<br>ALTER SESSION, CREATE TABLE,<br>CREATE VIEW TO emp; | * Asignamos al rol <i>emp</i> los privilegios del sistema indicados.                                                                                 |
| Concesión terminada con<br>éxito.                                                 |                                                                                                    |
| SQL> GRANT emp TO ALU01;                                                          | * Asignamos el rol <i>emp</i> a alu01.<br>Ahora alu01 tiene todos los privilegios                                                                    |
| Concesión terminada con<br>éxito.                                                 | asociados al rol <i>emp</i> (mas los que pudiera tener previamente).                                                                                 |
| SQL> REVOKE CREATE VIEW FROM emp;                                                 | * Eliminamos uno de los privilegios del rol<br><i>emp</i> . También le quitará a todos los usuarios<br>que lo tuviesen concedido a través de ese rol |
| Denegación terminada con<br>éxito.                                                | que lo tuviesen concedido a traves de ese foi.                                                                                                    |
| SQL> CREATE ROLE jef;                                                             | * Creamos un nuevo rol llamado <i>jef</i> .                                                                                                    |
| Rol creado.                                                                       |                                                                                                    |
| SQL> GRANT prog, CREATE<br>TABLE, SELECT ANY TABLE TO<br>jef;                     | * Asignamos al nuevo rol el rol <i>prog</i> (con todos sus privilegios) además de otros privilegios adicionales.                                     |
| Concesión terminada con<br>éxito.                                                 |                                                                                                    |
| SQL> GRANT jef TO ALU02,<br>ALU03;                                                | * Asignamos el nuevo rol a los usuarios                                                                                                    |

# Roles predefinidos

| Rol                   | Se suele utilizar para:                                                                 | Incluye los siguientes privilegios:                                                                                                    |
|-----------------------|-----------------------------------------------------------------------------------------|----------------------------------------------------------------------------------------------------|
| CONNECT               | Todos los usuarios de<br>la base de datos que<br>pertenecen a la<br>compañía o entidad. | ALTER SESSION, CREATE<br>CLUSTER, CREATE DATABASE<br>LINK, CREATE SEQUENCE,<br>CREATE SESSION, CREATE<br>SYNONYM, CREATE TABLE,<br>CREATE VIEW |
| RESOURCE              | Desarrolladores de aplicaciones.                                                        | CREATE CLUSTER, CREATE<br>PROCEDURE, CREATE<br>SEQUENCE, CREATE TABLE,<br>CREATE TRIGGER                                                       |
| DBA                   | Administradores de la base de datos                                                     | todos los privilegios del sistema WITH<br>ADMIN OPTION.                                                                                        |
| EXP_FULL_DATABAS<br>E | Operadores de copias de seguridad.                                                      | SELECT ANY TABLE, BACKUP<br>ANY TABLE.                                                                                                    |

Oracle viene con una serie de roles predefinidos que facilitan la gestión de usuarios y recursos. Podemos destacar:

Estos roles permiten:

- asignar privilegios a usuarios.
- asignar privilegios a otros roles
- incluir nuevos privilegios en los roles predefinidos.
- retirar aquellos privilegios que puedan considerarse inoportunos.

## Ejemplos:

| SQL> GRANT CONNECT TO alu01;<br>Concesión terminada con éxito. | * Asigna el rol CONNECT con todos sus privilegios al usuario <i>alu01</i> .           |
|----------------------------------------------------------------|---------------------------------------------------------------------------------------|
|                                                                |                                                                                       |
| SQL> GRANT RESOURCE TO jef;                                    | * Asigna el rol RESOURCE con todos sus<br>privilegios al ROL <i>jef</i> que suponemos |
| Concesión terminada con éxito.                                 | creado.                                                                               |
| SQL> GRANT CREATE PROCEDURE TO CONNECT;                        | * Añade el privilegio CREATE<br>PROCEDURE al rol CONNECT (y a                         |
| Concesión terminada con éxito.                                 | todos los usuarios que tengan dicho rol)                                              |

| SQL>         | REVOKE   |       | CREATE | * Retira l     | los pi    | rivilegios  | CREATE     |
|--------------|----------|-------|--------|----------------|-----------|-------------|------------|
| PROCEDURE, C | REATE    | VIEW  | FROM   | PROCEDURE      | E y CR    | EATE VIE    | W del rol  |
| CONNECT;     |          |       |        | CONNECT (y     | y de to   | dos los usi | uarios que |
|              |          |       |        | tuviesen los p | orivilegi | os a través | de dicho   |
| Denegación   | terminad | a con | éxito. | rol.           |           |             |            |
| SQL> GRAN    | Г CREAT  | E VII | EW TO  | * Vuelve a     | dar el    | privilegio  | CREATE     |
| CONNECT;     |          |       |        | VIEW al rol C  | CONNE     | ECT.        |            |
|              |          |       |        |                |           |             |            |
| Concesión t  | erminada | con é | xito.  |                |           |             |            |
|              |          |       |        |                |           |             |            |

Nota: aunque puede hacerse, no suele ser una buena idea asignar o retirar privilegios a los roles predefinidos por el sistema. Es preferible crear otros roles y trabajar con ellos.

# Privilegios con opción de administración

## Privilegios del sistema con opción de administración

Como ya hemos mencionado, normalmente es el administrador de la base de datos quien se encarga de crear usuarios y asignar privilegios. El usuario receptor del privilegio puede utilizarlo él mismo pero no puede, en principio, conceder ese privilegio a otros usuarios. **Para que un usuario pueda administrar un del sistema** deberá:

## - Tener el privilegio del sistema GRANT ANY PRIVILEGE.

Para asignar este privilegio a un usuario se procederá como si se tratase de cualquier otro privilegio del sistema:

SQL> GRANT GRANT ANY PRIVILEGE
TO alu01;

Esto permite al usuario conceder cualquier privilegio del sistema a otros usuarios incluso a el propio usuario en el caso de que no tuviese alguno de los privilegios cuya administración se le concede, tal como se puede observar en la secuencia siguiente.

SQL> GRANT GRANT ANY PRIVILEGE -> El administrador concede al usuario TO alu01; alu01 el privilegio el sistema GRANT ANY PRIVILEGE. Concesión terminada con éxito. - > Se conecta el usuario alu01. SOL> CONNECT ALU01; (El administrador ya no está Introduzca su clave: \*\*\*\*\* conectado) Conectado. -> El usuario intenta crear un SQL> CREATE ROLE PRUEBAS; objeto denominado rol. CREATE ROLE PRUEBAS -> El sistema le devuelve un error ERROR en línea 1: indicando que no tiene privilegios ORA-01031: privilegios insuficientes para crear tal objeto. -> El usuario se concede a sí mismo SOL> GRANT CREATE ROLE el privilegio reguerido. TO ALU01; Concesión terminada con éxito. ->Ahora el sistema le permite crear el rol. SQL> CREATE ROLE PRUEBAS; Rol creado.

Normalmente la opción anterior solamente se concede a administradores de la base de datos.

# - Tener un determinado privilegio del sistema con la opción de administración WHITH ADMIN OPTION.

Para conceder un privilegio del sistema con la opción de administración se añadirá dicha opción al comando GRANT como en el ejemplo siguiente:

SQL> GRANT CREATE PUBLIC SYNONYM TO ALU01 WITH ADMIN OPTION;

En el ejemplo anterior se asigna al usuario *alu01* el privilegio de crear sinónimos públicos con la posibilidad de que, a su vez, pueda asignar este privilegio a otros usuarios.

Para retirar la opción de administración de todos los privilegios del sistema

Las opciones anteriores son válidas para privilegios del sistema; pero existe una opción similar para los **privilegios de objeto**.

#### Privilegios de objeto con opción de administración.

Los objetos son propiedad de los usuarios que los crean, que poseen todos los privilegios sobre dichos objetos, así como la posibilidad de conceder privilegios sobre los mismos a otros usuarios.

Estos otros usuarios no pueden conceder a terceros los privilegios recibidos sobre el objeto (en principio). Para habilitar esta posibilidad, la concesión del privilegio deberá realizarse con la opción WITH GRANT OPTION.

Ejemplo:

Supongamos que el usuario *cursosql* es el propietario de la tabla departamentos y quiere conceder los privilegios SELECT e INSERT al usuario *alu01* con la posibilidad de que este, a su vez, pueda conceder tales derechos a otros usuarios. El usuario *cursosql* deberá proceder:

SQL> GRANT SELECT, INSERT ON DEPARTAMENTOS TO ALU01 WITH GRANT OPTION;

Ahora el usuario alu01 podrá conceder los privilegios recibidos a otros usuarios.

También se puede conceder la opción de administración de todos los permisos sobre un objeto a un usuario como se muestra a continuación:

```
SQL> GRANT ALL PRIVILEGES
ON DEPARTAMENTOS
TO ALU01
WITH GRANT OPTION;
```

### Retirada de la opción de administración de privilegios.

Existen las siguientes posibilidades:

• Retirar la opción de administración de todos los privilegios del sistema

```
SQL> REVOKE GRANT ANY PRIVILEGE
FROM alu01;
```

• Retirada de la opción de administración de todos los privilegios que un usuario pueda tener sobre un objeto: Se utilizará la opción ALL PRIVILEGES ya que con ella también se retiran los derechos de administración.

```
SQL> REVOKE ALL PRIVILEGES
ON departamentos
FROM alu01;
```

• Retirar uno o varios privilegios junto con la opción de administración: Solamente habrá que retirar el privilegio ya que se retira también la opción de administración como en el ejemplo siguiente:

```
SQL> REVOKE CREATE PUBLIC SYNONYM
FROM alu01;
```

Nota.- No se puede retirar solamente la opción de administración para un privilegio del sistema (o para un rol), pero podemos conseguir esto retirando el privilegio del sistema y volviéndolo a asignar sin la opción de administración. A continuación se muestra cómo eliminar la opción de administración del privilegio CREATE PUBLIC SYNONYM.

SQL> REVOKE CREATE PUBLIC SYNONYM FROM alu01; Denegación terminada con éxito. SQL> GRANT CREATE PUBLIC SYNONYM TO alu01 Concesión terminada con éxito.

<< materiales>>

Podemos comprobar los privilegios del sistema que posee un usuario consultado la vista DBA\_SYS\_PRIVS

| SQL> SELECT * FROM DBA<br>WHERE GRANTEE = 'ALU | A_SYS_PRIVS<br>J01';  |     |
|------------------------------------------------|-----------------------|-----|
| GRANTEE                                        | PRIVILEGE             | ADM |
| ALU01                                          | CREATE PUBLIC SYNONYM | YES |
| ALU01                                          | CREATE ROLE           | NO  |
| ALU01                                          | CREATE SESSION        | NO  |
| ALU01                                          | CREATE TABLE          | NO  |
|                                                |                       |     |

## Utilización de sinónimos públicos y privados.

Un sinónimo es un nombre que significa lo mismo que otro. En una base de datos se suelen crear sinónimos con los siguientes propósitos:

- Aislar a los usuarios y a las aplicaciones de los posibles cambios de nombre de los objetos.
- Facilitar el acceso a objetos con nombres largos o difíciles.

• Facilitar el acceso a objetos situados en diferentes esquemas.

Los sinónimos pueden permitirnos:

- que los usuarios de una multinacional vean la tabla de clientes nombrándola cada uno en su propio idioma (CUSTOMERS, CLIENTES, ...).
- acceder a la tabla IMP\_DIC99\_BCO\_V31REV como MOROSOS.
- acceder a la tabla SYSTEM.CLIENTES como CLIENTES.
- etcétera.

Un sinónimo se crea utilizando la orden CREATE SYNONYM según el siguiente formato:

CREATE SYNONYM nombredelsinonimo FOR objeto;

Por ejemplo, podemos crear un sinónimo que nos permita referirnos a las tablas *empleados* y *departamentos* como *emp* y *dep*:

SQL> CREATE SYNONYM EMP FOR EMPLEADOS;

Sinónimo creado.

SQL> CREATE SYNONYM DEP FOR DEPARTAMENTOS;

Sinónimo creado.

Ahora podemos utilizar indistintamente el nombre o el sinónimo para referirnos a cualquiera de las dos tablas para recuperar información, insertar, borrar o modificar filas, etcétera:

SQL> SELECT \* FROM DEP;

| DEP_NO | DNOMBRE       | LOCALIDAD |
|--------|---------------|-----------|
|        |               |           |
| 10     | CONTABILIDAD  | BARCELONA |
| 20     | INVESTIGACION | VALENCIA  |
| 30     | VENTAS        | MADRID    |
| 40     | PRODUCCION    | SEVILLA   |

Los sinónimos pueden facilitarnos el acceso a las tablas que se encuentran en otros esquemas (que son de otros usuarios). Por ejemplo, el usuario *alu01* puede crearse un sinónimo para acceder a la tabla *empleados* del usuario *cursosql*, ya que de otra forma tendría que referirse a ella como *cursosql.empleados*.

SQL> CONNECT ALU01 Introduzca su clave: \*\*\*\*\* Sinónimo creado.

Por supuesto, el hecho de tener un sinónimo creado sobre un objeto no sustituye a los permisos necesarios para acceder a tal objeto. De manera que si el usuario *alu01* no tuviese permiso para acceder a la tabla *empleados* del usuario *cursosql* el sistema le dejará crear el sinónimo (si dispone de tal privilegio) pero no accederá a la información.

## Sinónimos públicos.

Los sinónimos creados como hemos visto en el apartado anterior son operativos solamente para el usuario que lo crea. Cuando queremos que el sinónimo sea visible y operativo para todos los usuarios de la base de datos crearemos un sinónimo público utilizando la sentencia CREATE PUBLIC SYNONYM según el siguiente formato:

CREATE PUBLIC SYNONYM nombredelsinonimo FOR objeto;

Por ejemplo, el usuario *cursosql* puede crear un sinónimo público para la tabla *empleados* de su propiedad:

SQL> CREATE PUBLIC SYNONYM EMPLEADOS FOR CURSOSQL.EMPLEADOS;

Sinónimo creado.

Una vez creado el sinónimo público, cualquier usuario de la base de datos podrá referirse al objeto utilizando el sinónimo.

Para poder crear un sinónimo público hace falta tener el privilegio CREATE PUBLIC SYNONYM.

## Eliminación de sinónimos.

Para eliminar un sinónimo utilizaremos el comando DROP SYNONYM según se especifica en el siguiente formato:

#### DROP SYNONYM nombredelsinonimo;

O bien, si se trata de un sinónimo público:

DROP PUBLIC SYNONYM nombredelsinonimo;

Ejemplo:

SQL> DROP PUBLIC SYNONYM EMPLEADOS;

Sinónimo borrado.

Nota: Con este comando se borra el sinónimo pero no el objeto al que hace referencia.

# TEMA 11. SEGURIDAD EN ACCESS.

En Access podemos proteger la base de datos utilizando varios métodos.

## Habilitar una contraseña para abrir la base de datos.

Es el método más sencillo. Para ello abrir el menú *Herramientas/Seguridad/Establecer contraseña para la base de datos.* Ver Figura 33.

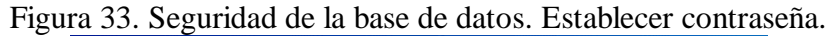

| ſ | <u>H</u> ei | rramientas Ve <u>n</u> tana <u>?</u>   |   |                                             |
|---|-------------|----------------------------------------|---|---------------------------------------------|
| É | ABC<br>-    | Ortografía F7                          |   | 惣 ☞ 唱 ⁄a - 및 -                              |
| I | _           | C <u>o</u> laboración en línea         | F |                                             |
| I | -8          | Relaciones                             |   |                                             |
| l |             | Anaļizar                               | ł |                                             |
| I |             | <u>U</u> tilidades de la base de datos | ۲ |                                             |
| I |             | Seguri <u>d</u> ad                     | × | Establecer contraseña para la base de datos |
| I |             | Inicio                                 |   | B Permisos de usuario y de grupo            |
| I |             | Personali <u>z</u> ar                  |   | Cuentas de <u>u</u> suario y de grupo       |
| I |             | Opciones                               |   | Asistente para seguridad por usuarios       |
|   | _           | ×                                      |   | Cifrar o descifrar base de datos            |

A continuación se muestra un cuadro de diálogo que pide teclear la contraseña y confirmarla.

Para establecer la contraseña, la base de datos tiene que estar abierta en modo exclusivo, es decir hay que abrir la base de datos desde el menú *Archivo/Abrir*, y en la ventana de abrir desplegamos la lista que acompaña al botón *Abrir* Abrir que aparece en la parte inferior derecha. Ver figura 34.

| •         |                     |                  |        |      |                       | X                       |
|-----------|---------------------|------------------|--------|------|-----------------------|-------------------------|
| here ge   | Hir documento       | rive .           | 1 + 10 | Q×C∏ | + Herananian +        |                         |
| •         |                     |                  |        |      |                       |                         |
|           |                     |                  |        |      |                       |                         |
| de presta |                     |                  |        |      |                       |                         |
| 9         |                     |                  |        |      |                       |                         |
| -         |                     |                  |        |      |                       |                         |
| re-star   |                     |                  |        |      |                       |                         |
| 6         | gaste e de archeoix |                  |        |      | and they in           | 1                       |
| entil we  | Iger de archeur     | Andress de datas |        |      | State<br>Marcana da a | an Arthur               |
|           |                     |                  |        |      | Abre an node o        | 10.010                  |
|           |                     |                  |        |      | Mare enclose          | rystaaris-de inte lectu |

Figura 34. Abrir base de datos en modo exclusivo.

Una vez que se ha habilitado la contraseña, al abrir la base de datos se mostrará un cuadro de diálogo que pide teclearla. Al abrirla podremos trabajar con todos los objetos de la base de datos.

Si se desea anular la contraseña lo hacemos desde la opción *Herramientas/ Seguridad/ Anular la contraseña establecida para la base de datos.* 

Cuando creamos una contraseña para una base de datos es importante no olvidarla pues si se olvida o se pierde no podremos abrirla, es decir no podremos recuperar los datos con lo cual perdemos nuestra información.

## Protección de objetos mediante la seguridad por usuarios.

Las órdenes para la gestión de seguridad de SQL no sirven para ejecutarlas en Access en la vista SQL, sin embargo Access posee unas herramientas para proteger la base de datos que permiten crear usuarios, grupos de usuarios y dar permisos de acceso a cada uno de los objetos que forman la Base de datos.

Las seguridad por usuarios se utiliza para proteger los datos y la estructura de los distintos objetos que forman la base de datos ante cambios imprevistos. Se trata de impedir que los usuarios modifiquen o inutilicen una base de datos.

Para proteger una base de datos en Access se utiliza el *Asistente para seguridad por usuarios* que facilita una rápida protección de la base de datos de una manera cómoda y sencilla.

Seguiremos los siguientes pasos:

**1º** - Desde el menú *Herramientas/Seguridad/Asistente para seguridad por usuarios*. iniciamos el asistente para seguridad. Ver Figura 35.

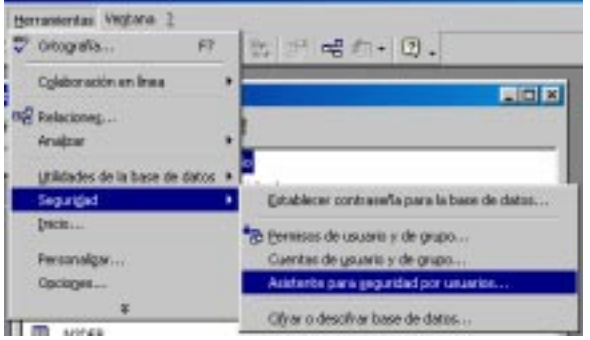

Figura 35. Arrancar el asistente para seguridad.

Si no es la 1<sup>ª</sup> vez aparece activada la 2<sup>ª</sup> opción que es la de modificar ese mismo archivo. Ver Figura 36. En esta ventana pulsamos *Siguiente*.

los datos de la base de datos y de los permisos sobre los objetos de la misma.

|      | El Asistente para seguridad cree una copia de seguridad<br>desprotegida de la base de datas de Monosult Acceso actual y<br>protegia la base de datos.<br>El anchese de minomación de grupo de Inabago contiene los<br>monteres de los unuartes y los grupos que deservolarán o<br>utilizarán la aplicación.<br>Aura nocificar el archivo de información actual debe terrer<br>permisos de administración. No utilize el ancheso de información de<br>que de tradaio predeterminado.                                                                                                    |
|------|----------------------------------------------------------------------------------------------------|
|      | Cheres prese un nuevo activio de información de grupo de<br>trabajo o modificar el actua?      P grase un nuevo activo de información de grupo de<br>trabajo.      C trabajo.      C trabajo. |
| kupa | Cancelar Calmer Squipter> Bruitzer                                                                                                    |

Figura 36. Asistente para seguridad. Paso 2.

 $3^{\circ}$  - En esta ventana indicamos el nombre que se desea dar al archivo de información del grupo de trabajo. Access asigna uno por defecto, que si se desea se cambia. Dejaremos activada la opción: *Crear un método abreviado para abrir la base de datos protegida*. Esto hace que la protección sea sólo para esta base de datos. Si elegimos la primera opción el grupo de trabajo generado será para todas las bases de datos. Ver Figura 37. Pulsamos *Siguiente*.

| _      | JQué nosibre é identi<br>al archivo de informa<br>aflanumérica único de                         | ficadar (IDG) de grupo de trabajo de<br>stin de grupo de trabajo? IDG es un<br>4 e 20 cenesteres de largo.                                                | sien dar<br>a cadarna                      |
|--------|-------------------------------------------------------------------------------------------------|----------------------------------------------------------------------------------------------------|--------------------------------------------|
|        | ganbre de archivor                                                                              | Cliffic documentaciji votegida/ z                                                                                                    | Egenine                                    |
| - UCA  | pc:                                                                                             | UTYYALOM*4KURD030r                                                                                                    |                                            |
|        | Mangre (opctanal):                                                                              | Pleasant Access                                                                                                    |                                            |
| 00.    | (grganización (opciene                                                                          | 4.[                                                                                                    |                                            |
| $\sim$ | El asistente puede ha<br>grupo de trabajo prec<br>puede crear un ecces<br>con este grupo de tra | cer que éste sea el activis de infor<br>leterninado para todas las bases de<br>o directo para atrir la base de dato<br>bajo. ¿Que opción desea selecciona | nación de<br>Eletos, o<br>Eprotegide<br>e7 |
|        | C Hater que éste s                                                                              | es el archivo de información predet                                                                                                    | enerado:                                   |
|        | 5 Comments                                                                                      | demandaries many about he have the shall                                                                                                    |                                            |

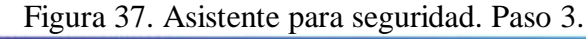

4° - En esta ventana seleccionaremos todos los objetos de la base de datos que se desea proteger. Ver Figura 38. Una vez seleccionados pulsamos *Siguiente*.

Figura 38. Seleccionar los objetos a proteger. Paso 4.

|                                                                                                    |                                                                                                    | 1                                                                                 | 0                                                                                                  |
|----------------------------------------------------------------------------------------------------|----------------------------------------------------------------------------------------------------|-----------------------------------------------------------------------------------|----------------------------------------------------------------------------------------------------|
| Asistente para seguridad                                                                                                    |                                                                                                    |                                                                                   |                                                                                                    |
| ▦◨▩◧◪๙                                                                                                    | El asistente prede<br>base de datos exi:<br>de ejecutar el asis<br>objeto tal y como<br>la selección del ob | terminado prote<br>stentes y todos<br>tente. Para dej<br>se encuentra er<br>jeto. | ge todos los objetos de<br>los creados al terminar<br>ar la seguridad de un<br>este momento, anule |
| 7 Macros                                                                                                    | 🖬 Otros                                                                                                    | ∎Д т                                                                              | odos los obietos                                                                                   |
|                                                                                                    | as I III F                                                                                                  | ormularios                                                                        | Informes                                                                                           |
| Image: Client 2         Image: Client 2         Image: Client |                                                                                                    |                                                                                   | Anular <u>s</u> elección<br>Seleccio <u>n</u> ar todo<br>Anular to <u>d</u> o                      |
| Ayuda Canc                                                                                                    | elar < <u>A</u> tr                                                                                          | ás Sigui <u>e</u> n                                                               | te > <u>F</u> inalizar                                                                             |

 $5^{\circ}$  - A continuación aparecen todos los grupos de seguridad o roles predefinidos de Access, cada uno de ellos contiene una serie de permisos específicos. Se pueden ver los permisos cuando se selecciona el grupo en el cuadro *Permisos de grupo*. Así pues indicaremos los grupos de seguridad que vamos a utilizar para luego asignárselos a los usuarios. Ver Figura 39. Una vez seleccionados pulsamos *Siguiente*. Vamos a seleccionar todos los grupos disponibles para nuestra base de datos.

Figura 39. Seleccionar los grupos de seguridad para la base de datos. Paso 5.

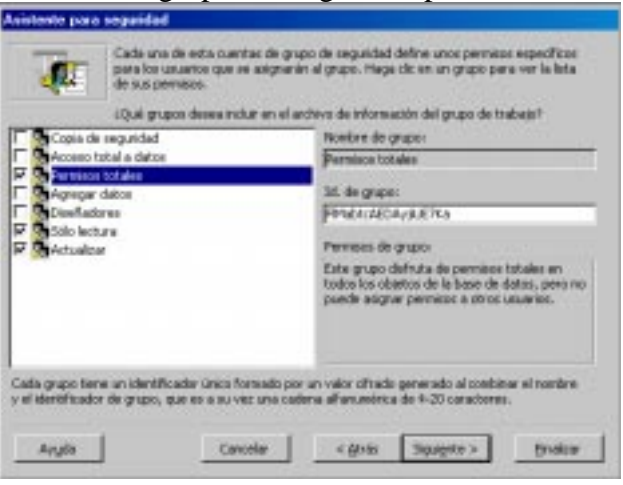

Los grupos de seguridad son los siguientes:

- **Copia de seguridad.** Este grupo puede abrir la base de datos en modo exclusivo para compactarla y repararla, pero no puede ver los objetos que contiene.
- Acceso total a datos. Derechos totales de acceso para modificar datos, pero no puede modificar el diseño de los objetos de la base de datos.
- **Permisos totales.** Tiene permiso sobre todos los objetos de la base de datos, pero no tiene permiso para asignar permisos a otros usuarios.
- **Agregar datos.** Este grupo puede leer e insertar datos en las tablas, pero no puede ni cambiar el diseño de los objetos, ni eliminar ni actualizar datos.
- **Diseñadores**. Este grupo tiene permiso para modificar datos y todos los objetos pero no puede modificar ni las tablas ni las relaciones entre ellas.
- **Solo lectura.** Tiene permiso para abrir la base de datos, leer todos los datos pero no puede modificar ni los datos ni el diseño de los objetos de la base de datos.
- Actualizar. Este grupo puede leer y actualizar datos. No puede ni insertar, ni borrar datos ni modificar el diseño de los objetos de la base de datos.

 $6^{\circ}$  - En la ventana que aparece a continuación tenemos que indicar si queremos dar algún permiso al grupo *Usuarios*. El asistente no asigna permisos al grupo *Usuarios*, pero podemos indicarlos en esta ventana. De momento no asignamos ningún permiso, más adelante se pueden hacer pruebas para ver lo que ocurre. Ver Figura 40. Una vez seleccionados pulsamos *Siguiente*.

| bajo. El asistente<br>ed desee solgrar | no esigna permisos de forma pro<br>permisos litetados. | edeterminado al grupo Usuartos, pero puede que |  |
|----------------------------------------|--------------------------------------------------------|------------------------------------------------|--|
| aligne partition                       | completos al grupo de usuarios, i                      | o de lo contrano se quitarán todas las         |  |
| ALL STREET, SALES                      | abesea conceder algún per                              | misio al Grupio de usuarios?                   |  |
| 000                                    | C 5, deses conceder pe                                 | mises al diupo de usuarios.                    |  |
| -                                      | F Ng, el Grupo de usuarios no tendrá ningún permisa.   |                                                |  |
| 612 CS                                 | Biese de datos   Tables    (                           | Consultas   Formularios   Informes   Placros   |  |
| al an                                  | E spectrule                                            | F investion                                    |  |
| 0.51 0                                 | E Floren verbragilar.                                  | 🕫 🖬 Assetse deta                               |  |
| OTO.                                   | M gertuedade                                           | T provense nation                              |  |
|                                        | C ADWYDY:                                              | F Cherry datas                                 |  |

Figura 40. Asignar permisos al grupo Usuarios. Paso 6.

Existen dos grupos de usuarios iniciales:

- El grupo *Usuarios* que va a contener todas las cuentas de usuario de la base de datos. Cuando se crea un usuario este se incluye automáticamente dentro del grupo. Los usuarios del grupo *Usuarios* podrán crear objetos y tendrán todos los permisos sobre ellos, a no ser que estos sean revocados.
- El grupo Administradores. Este grupo tiene permiso completo sobre los objetos de la base de datos. Siempre debe de haber al menos un usuario en este grupo.

**7º** - En la siguiente ventana es donde creamos los usuarios que van a trabajar en esa base de datos. En *Nombre de usuario* escribimos el nombre, en *Contraseña* la clave de acceso y pulsamos al botón *Agregar usuario a la lista*. Ver Figura 41. Todos los usuarios pertenecerá al grupo *Usuarios*. Una vez creados los usuarios pulsamos *Siguiente*.

| - 11.74                              | la loquierda.<br>¿Qué usuarios desea               | induir en el archivo de información de grupo de trabato?                                                       |
|--------------------------------------|----------------------------------------------------|----------------------------------------------------------------------------------------------------|
| -Agregar no                          | erro estanto >                                     | Borden de sesario:                                                                                             |
| Alcia                                |                                                    | Use                                                                                                    |
| Lisu2                                |                                                    | Contrasella:                                                                                                   |
| Usu3                                 |                                                    |                                                                                                    |
|                                      |                                                    | (DP)                                                                                                    |
|                                      |                                                    | BhOveLuidWelpeoGezs                                                                                            |
|                                      |                                                    | Agegar este usuario a la lata                                                                                  |
|                                      |                                                    | Eliginar usuario de la lista                                                                                   |
| da usuario tiene<br>usuario y el IDP | un identificador único o<br>El IDP es una cadena - | onsistente en un valor cilvado generado a partir del nombr<br>all'anumérica única de 4-25 coracteres de largo. |

# Figura 41. Crear los usuarios de la Base de datos. Paso 7.

 $8^{\circ}$  - En la siguiente ventana es donde asignamos roles o grupos de seguridad a los usuarios. Recuerda que los grupos predefinidos tienen una serie de privilegios. Dependiendo de los privilegios que ha de tener el usuario le asignaremos un grupo. Podremos asignar grupos a usuarios o usuarios a grupos. Ver Figura 42. Una vez asignados los usuarios a los grupos pulsamos *Siguiente*.

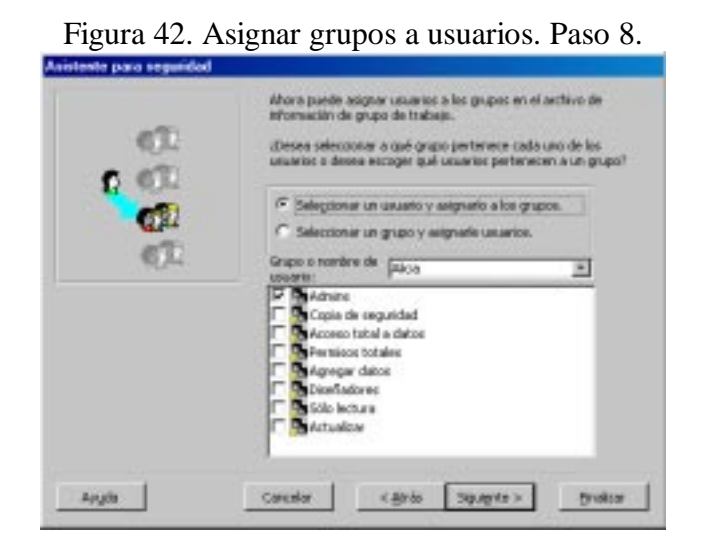

No olvidar asignar a un usuario el grupo de seguridad Admins para que pueda ser administrador de la base de datos.

Si no asignamos un usuario a un grupo de seguridad este no podrá entrar en la base de datos.

Para que el usuario pueda abrir la base de datos y ejecutar consultas le asignaremos el grupo de seguridad: **Solo lectura**.

**9°** - A continuación Access hace una copia de seguridad desprotegida de la base de datos por si se necesita en algún momento. Ver Figura 43. Pulsamos *Finalizar*.

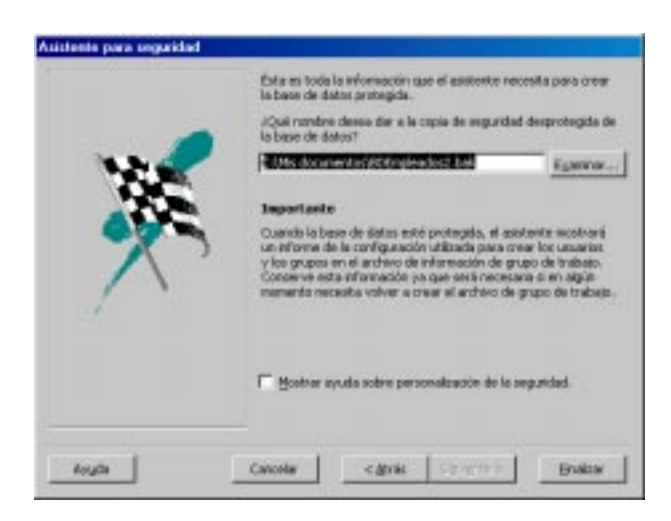

Figura 43. Copia desprotegida de la base de datos.

Ver Figura 44. Informe generado con información de la protección de la base de datos.

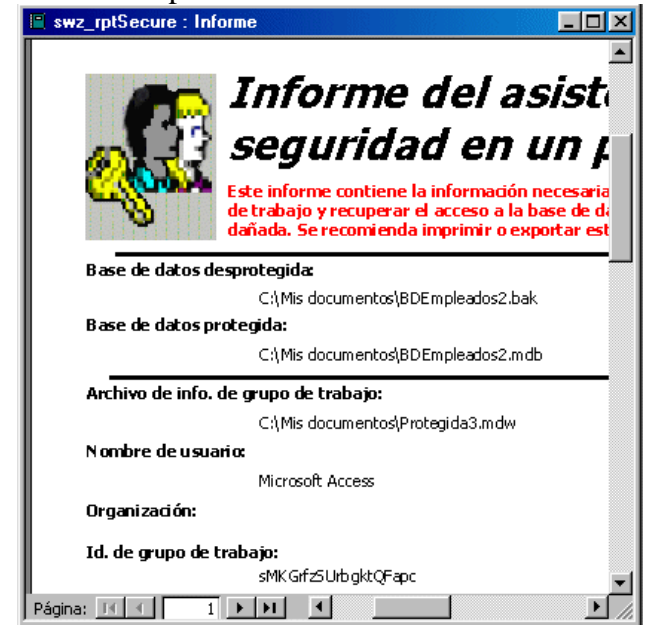

**11º-** Por último Access crea un acceso directo a la base de datos protegida en el escritorio y va a pedir iniciar una nueva sesión con la base de datos protegida. Ver Figura 45.

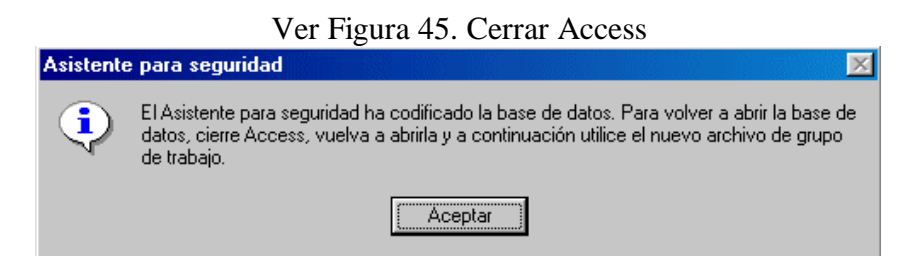

# Para entrar en la base de datos protegida se hará desde el acceso directo creado en el escritorio.

Si miramos las propiedades de ese acceso directo vemos la línea de ejecución:

```
"C:\APP\Microsoft Office\Office\MSACCESS.EXE"
    "C:\Mis documentos\BDEmpleados2.mdb" /WRKGRP
    "C:\Mis documentos\Protegida3.mdw"
```

En la que se indica :

- que se va a ejecutar Access,
- la base de datos es BDEmpleados2.mdb,
- que se ejecuta en modo protegida (/WRKGRUP) y
- que el grupo de trabajo donde está la información de usuarios y permisos es Protegida3.mdw.

**12°-** Una vez que la base de datos está protegida si la abrimos a través de ese acceso directo. Aparece la ventana de conexión en la que teclearemos el nombre de usuario y la contraseña. Ver Figura 46

|  | Ver | Figura 46. | Conexión | a la | base | de | datos. |
|--|-----|------------|----------|------|------|----|--------|
|--|-----|------------|----------|------|------|----|--------|

| Inicio de sesión    | <u>?×</u> |
|---------------------|-----------|
| <u>N</u> ombre:     | Aceptar   |
| Alicia              |           |
| <u>C</u> ontraseña: | Cancelar  |
|                     |           |

## Gestión de usuarios y grupos.

Una vez que la base de datos está protegida podemos dar y revocar permisos a los usuarios o grupos sobre los objetos. Podemos crear más usuario o más grupos y asignar usuarios a grupos y grupos a usuarios.

# Dar permisos a los usuarios y grupos sobre los objetos de la base de datos.

Para gestionar los permisos de los usuarios y de los grupos entramos como usuario administrador y desde el menú *Herramientas/Seguridad/Permisos de Usuario y de Grupo*. Ver Figura 47.

| Heranientas Vejtana 2     | 104     |            |                             |          |
|---------------------------|---------|------------|-----------------------------|----------|
| 🕏 Ortografia              | F7      | 13 GP      | nfat- ₪.                    |          |
| Cglaboración en línea     |         |            |                             |          |
| Analese                   | ,       |            |                             |          |
| Litilidades de la base de | datos + | ripción    | Modificado                  | -        |
| Segurided                 |         | Establece  | er contraseria para la base | de datos |
| Inicio                    |         | 2 Eernisos | de usuario y de grupo       |          |
| Personalgar               |         | Cuentas    | de geuerto y de grupo       |          |
| Opcioges                  |         | Asistente  | para gepuridad por usual    | 105      |
| \$                        |         | Clfraroc   | lescfrar base de datos      |          |

Figura 47. Entrar en permisos de usuarios y grupos.

| tambre de usuario o de grupos   | Nombre de objetor                    |    |
|---------------------------------|--------------------------------------|----|
| Administrador<br>Alisin<br>Usud | CTables/Consultes nueves:            | -  |
| Umu2<br>Umu0                    | DEPARTMENTOS<br>EMPLEADOS<br>NOEPART | -  |
| atar 🤆 Quarios 🔿 Grupos         | Tipo de objetjos Tabla               | 2  |
| Permitte                        | 5 me de da                           | 15 |
| E strate and                    | Elegidates Consulta                  |    |
| Leer diseño                     | Actualizar de Monte                  |    |
| F Bodikar doefio                | F growter deb Marro                  |    |
| T Agninistrar                   | E Bininar dates                      |    |
| In series and series and        |                                      |    |

Figura 48. Permisos de usuarios y grupos.

Si elegimos esta opción aparece la ventana que se muestra en la Figura 48:

En esta ventana podemos cambiar los permisos sobre los objetos de la base de datos. Si desplegamos la lista Tipo de objetos vemos los objetos que se pueden seleccionar (ver figura 48), cuando seleccionamos un objeto aparecen los permisos concedidos en las casillas de selección. Para dar permisos elegimos el usuario o el grupo, elegimos el tipo de objeto y vamos eligiendo los nombres de objeto, seleccionaremos las casillas de los permisos que se desea dar.

Los permisos son los siguientes:

- Abrir o ejecutar. Este permiso se activa cuando seleccionamos Base de datos en Tipo de objeto. Solo permite entrar en la base de datos. Para que un usuario o grupo puede entrar en la base de datos tiene que tener activado este permiso.
- Leer diseño. Permite ver el diseño del objeto o los objetos seleccionados.
- Permite modificar el diseño del objeto o los objetos Modificar diseño. seleccionados.
- Administrar. Permite leer y modificar el diseño, y además leer, actualizar, insertar y eliminar datos en los objetos seleccionados.
- Leer datos. Permite leer el diseño y los datos de los objetos seleccionados.
- Actualizar datos. Permite leer el diseño, leer los datos y actualizarlos en los objetos seleccionados.
- Insertar datos. Permite leer el diseño, leer los datos e insertarlos en los objetos seleccionados.
- Eliminar datos. Permite leer el diseño, leer los datos y eliminarlos de los objetos seleccionados.

Por ejemplo damos al grupo Usuarios (Inicialmente todos los usuarios son del grupo Usuarios y no tienen ningún permiso) permiso para Abrir o ejecutar la base de datos, Figura 49, y permiso para *Actualizar* la tabla CLIENTES, ver Figura 50. Así pues si iniciamos sesión con cualquier usuario podremos cambiar datos de esta tabla.

| mitor de unusio y de grupo                                                                                                    | 212                           | Persitor de unuario y de grupo                                                                                     | L. L. L. L. L. L. L. L. L. L. L. L. L. L |
|----------------------------------------------------------------------------------------------------|-------------------------------|----------------------------------------------------------------------------------------------------|------------------------------------------|
| Permittes Cambiar propietarie                                                                                                    |                               | Petraize Candiar prosetero                                                                                         |                                          |
| giandre de usuario o de grupo:                                                                                                    | Nonibre de gbjeto:            | Bonbre de usuario o de grupo:                                                                                      | Nombre de géseto:                        |
| Administrationes  Agregar datas Copia de organidad Dawfradares Permisos totales Sols lactures Uncertos  Textes C descence & descence | class de dates actives        | Administratures Agrego date<br>Capito de esquitida<br>Deurisan totales<br>Solo lecture<br>Universito<br>Universito | Chables/Cansultas newaso                 |
| Paraticos                                                                                                    | the se sector large as same T | - Permissi                                                                                                    | uter an order the fluored T              |
| P Age o elecutar                                                                                                    | F (restrict)                  | F Anterna                                                                                                    | P Lees datos                             |
| Abrir en modo egolueivo                                                                                                    | F Adultar Alter               | 🖓 Leer deefo                                                                                                    | P Actualger datos                        |
| F Beinardeta                                                                                                    | E parte data                  | F Bodilicar deello                                                                                                 | T genertar datas                         |
| C Agresstrar                                                                                                    | E through the                 | T Agreestra                                                                                                    | C Clemnar clatcos                        |
| Unanto articulo altria                                                                                                    |                               | Unarto artical- Alera                                                                                              |                                          |

Para que un usuario pueda abrir la base de datos y ver el contenido de las tablas ha de tener permiso de *Leer diseño* y *Leer datos* en todas las tablas y de *Abrir y ejecutar* la base de datos. Estos privilegios los tiene el grupo de seguridad *Solo Lectura*, así pues si el usuario pertenece a ese grupo tiene permiso para entrar en la base de datos y ver el contenido de las tablas.

Los privilegios concedidos a cada grupo se pueden ver si se selecciona el grupo y luego el tipo de objeto. Ver Figura 51. Por ejemplo en la imagen vemos los privilegios del grupo *Solo lectura* sobre las tablas.

| miror de unuxia y de grupe                                                                                        |                                                                                                    |
|----------------------------------------------------------------------------------------------------|----------------------------------------------------------------------------------------------------|
| Versions Candow propietano                                                                                        |                                                                                                    |
| gembre de asuarte a de grupo:                                                                                     | Nordro de gisteto:                                                                                            |
| Administratione<br>Agregar datos<br>Cope de segunded<br>Deseñadores<br>Permisos totales<br>Richitotos<br>Usuarros | Clabba (Consultan nurvaco<br>Clabba<br>Clabba Tuelentos<br>Defina Tuelentos<br>Enferenceo<br>Nuclea<br>Nuclea |
| Lite: C Quette F Gapts                                                                                            | Tipo de objeço:                                                                                               |
| E stromate                                                                                                    | P Leve datos                                                                                                  |
| F Leer doeffo                                                                                                    | T Actualge dates                                                                                              |
| F godikar dselio                                                                                                  | F proenter datos                                                                                              |
| F Agenetar                                                                                                    | Clearar datas                                                                                                 |
| Uncerto actuali altole                                                                                            |                                                                                                    |
#### Asignar un grupo a un usuario.

Los grupos de seguridad predefinidos tienen una serie de privilegios sobre los objetos de la base de datos cuando creamos un usuario decidimos los privilegios que va a tener y en función de esos privilegios le asignamos un grupo de trabajo. Esto lo hacemos desde el menú *Herramientas/Seguridad/Cuentas de Usuario y de Grupo*. Ver Figura 52.

| Herransientas Ventena 🖹        |                                                |
|--------------------------------|------------------------------------------------|
| 🖓 Ortografía                   | 然 ff 唱 缩· D.                                   |
| Cglaboración en línea          | ·                                              |
| Relationeg<br>Arejcar          | ,                                              |
| Utilidades de la base de datos | , cripcón Modificado -                         |
| Seguidad                       | Establecer contraseña para la base de datos    |
| Jacio                          | B permisos de usuario y de grupe               |
| Personalgar                    | Quentes de gauerio y de grupo                  |
|                                | Aristantia task care aidad por up paint        |
| Opcioges                       | Hodora too hours Selferanse hou representation |

En la ventana que aparece podemos elegir la ficha *Usuarios*, elegir un usuario desplegando la lista correspondiente y podremos: borrar el usuario, crear más usuarios, cambiar la contraseña del usuario y además asignarle los grupos de la lista de grupos que aparecen en el cuadro de diálogo. Ver figura 53.

| rigura 55. Asignar grupos a usuarios.                                                                                   |   |
|----------------------------------------------------------------------------------------------------|---|
| Cuentas de usuario y de grupo                                                                                           | × |
| Usuarios Grupos Cambiar contraseña de inicio de sesión Usuario<br>Usuario<br><u>N</u> ombre: <mark>Administrador</mark> | 1 |
| Nuevo Eliminar Borrar contraseña                                                                                        |   |
| Miembro del grupo<br><u>G</u> rupos disponibles: <u>M</u> iembro de:<br>Acceso total a da                               |   |
| Administradores<br>Agregar datos<br>Copia de segurida<br>Diseñadores                                                    |   |
| <u>I</u> mprimir usuarios y grupos                                                                                      |   |
| Aceptar Cancelar Apligar                                                                                                |   |

| T        |              |           | •          |
|----------|--------------|-----------|------------|
| Highro 5 | NA Actomor   | orninoe a | 1101101100 |
| Tigura J | JJ. ASIZIIAI | grubus a  | usuallos.  |
| 0        |              | 0         |            |

Por ejemplo vamos a crear el usuario Usu5 y vamos a hacerle miembro del grupo de *Solo lectura*.

Pulsamos al botón *Nuevo*, y aparece la ventana para teclear el usuario, escribimos el nombre y su identificación. Ver Figura 54. Una vez creado Elegimos el grupo al de la lista de grupos disponibles. Ver Figura 55

| Figura 54. Creación de Usu5                                       | Figura 55. Elección de grupo.                                                                                                    |
|-------------------------------------------------------------------|----------------------------------------------------------------------------------------------------|
| Nuevo usuario o grupo 🛛 💽 🗙                                       | Cuentas de usuario y de grupo                                                                                                    |
| Nombre:     Aceptar       Usu5     Cancelar       Usu5     Output | Usuarios Grupos Cambiar contraseña de inicio de sesión<br>Usuario<br>Nombre: Jsu5<br>Nuevo Eliminar Borrar contraseña<br>Miembro del grupo<br>Grupos disponibles: Miembro de:<br>Agregar datos<br>Copia de segurida<br>Diseñadores<br>Permisos totales<br>Sólo lectura<br>Usuarios<br>Vertica a segurida<br>Diseñadores<br>Permisos totales<br>Sólo lectura<br>Usuarios<br>Imprimir usuarios y grupos<br>Aceptar Cancelar Apliger |

Una vez que está creado el usuario cerramos la base de datos y entramos de nuevo con el usuario. Inicialmente el usuario no tiene contraseña, para poner una contraseña a ese usuario, iniciamos una sesión con el mismo, abrimos el menú *Herramientas/Seguridad/Cuentas de Usuario y de Grupo*, elegimos la pestaña *Cambiar contraseña de inicio de sesión*, y en la ventana que aparece tecleamos la contraseña deseada. Ver Figura 56.

| Nombre de usuario:            | Usu5 |  |
|-------------------------------|------|--|
| C <u>o</u> ntraseña anterior: |      |  |
| Contraseña nue <u>v</u> a:    | **   |  |
| Co <u>n</u> firmar:           | **   |  |
|                               |      |  |
|                               |      |  |
|                               |      |  |
|                               |      |  |

#### Figura 56. Cambiar la contraseña de un usuario.

## Anexo

## FUNCIONES AVANZADAS Y CARACTERÍSTICAS ESPECIALES

Autor: Fernando Montero.

#### Introducción

Esta unidad trata sobre funciones y características que están disponibles en el gestor de base de datos Oracle utilizado como referencia a lo largo de este curso. Algunos otros gestores implementan algunas de estas características aunque con importantes variaciones ya que no están definidas en el estándar. El objetivo es dar a conocer algunas posibilidades adicionales sin profundizar demasiado en todas las opciones de utilización, remitiendo al alumno al manual del producto donde encontrará información más detallada.

## Recuperación jerárquica.

Oracle y algunos gestores de bases de datos permiten la recuperación jerárquica de la información siempre y cuando exista alguna relación jerárquica establecida.

En nuestra tabla empleados existe esa relación en las columnas emp\_no y director.

#### SQL> SELECT \* FROM EMPLEADOS;

| EMP_NO | APELLIDO | OFICIO     | DIRECTOR | FECHA_AL | SALARIO | COMISION | DEP_NO |
|--------|----------|------------|----------|----------|---------|----------|--------|
| <br>   |          |            |          |          |         |          |        |
| 7839   | REY      | PRESIDENTE |          | 17/11/81 | 600000  |          | 10     |
| 7698   | GARRIDO  | DIRECTOR   | 7839     | 01/05/81 | 385000  |          | 30     |
| 7782   | MARTINEZ | DIRECTOR   | 7839     | 09/06/81 | 245000  |          | 10     |
| 7499   | ALONSO   | VENDEDOR   | 7698     | 20/02/81 | 140000  | 40000    | 30     |
| 7521   | LOPEZ    | EMPLEADO   | 7782     | 08/05/81 | 135000  |          | 10     |
| 7654   | MARTIN   | VENDEDOR   | 7698     | 28/09/81 | 150000  | 160000   | 30     |
| 7844   | CALVO    | VENDEDOR   | 7698     | 08/09/81 | 180000  | 0        | 30     |
| 7876   | GIL      | ANALISTA   | 7782     | 06/05/82 | 335000  |          | 20     |
| 7900   | JIMENEZ  | EMPLEADO   | 7782     | 24/03/83 | 140000  |          | 20     |
|        |          |            |          |          |         |          |        |

Podemos observar que:

- REY es el director de GARRIDO y MARTINEZ
- GARRIDO es el director de ALONSO, MARTIN y CALVO.
- MARTINEZ es el director de LOPEZ, GIL y JIMENEZ.

Para recuperar la información en forma jerárquica utilizaremos la instrucción SELECT junto con algunas cláusulas que hacen posible dicha estructuración:

**START WITH** *condición* Es una condición que determina la fila o filas que serán la raiz o punto de partida de la jerarquía.

| <b>CONNECT BY</b><br>Habitualment<br>CONNECT BY P | especif<br>e tendrá<br>RIOR <i>col</i>            | ica el<br>a el forma<br>lumna ope:    | criterio<br>ato:<br>rador_comp    | que<br>araci | define<br><i>Con colu</i> | la<br>mna | relación. |
|---------------------------------------------------|---------------------------------------------------|---------------------------------------|-----------------------------------|--------------|---------------------------|-----------|-----------|
| Ejemplo:                                          |                                                   |                                       |                                   |              |                           |           |           |
| SQL> SELECT<br>FROM EMP<br>CONNECT<br>START WI    | APELLIDO<br>LEADOS<br><b>BY PRIOF</b><br>TH APELI | ), EMP_NO<br>& EMP_NO =<br>JIDO = 'RI | , OFICIO, :<br>= DIRECTOR<br>EY'; | DIREC        | TOR                       |           |           |
| APELLIDO                                          | EMP_NO                                            | OFICIO                                | DIREC                             | TOR          |                           |           |           |
| REY                                               | 7839                                              | PRESIDEN                              | <br>ГЕ                            |              |                           |           |           |
| GARRIDO                                           | 7698                                              | DIRECTOR                              | 7                                 | 839          |                           |           |           |
| ALONSO                                            | 7499                                              | VENDEDOR                              | 7                                 | 698          |                           |           |           |
| MARTIN                                            | 7654                                              | VENDEDOR                              | 7                                 | 698          |                           |           |           |
| CALVO                                             | 7844                                              | VENDEDOR                              | 7                                 | 698          |                           |           |           |
| MARTINEZ                                          | 7782                                              | DIRECTOR                              | 7                                 | 839          |                           |           |           |
| LOPEZ                                             | 7521                                              | EMPLEADO                              | 7                                 | 782          |                           |           |           |
| GIL                                               | 7876                                              | ANALISTA                              | 7                                 | 782          |                           |           |           |
| JIMENEZ                                           | 7900                                              | EMPLEADO                              | 7                                 | 782          |                           |           |           |

9 filas seleccionadas.

#### La pseudocolumna LEVEL.

Cuando utilizamos cláusulas de recuperación jerárquica está disponible una pseudocolumna denominada LEVEL que devuelve el nivel al que se encuentra una fila en el árbol jerárquico. Este nivel comienza en el 1 para *la raíz*, continúa en el 2 para los *hijos de la raíz*, el tres para los *hijos* de estos, y así sucesivamente.

Si al ejemplo anterior le añadimos la pseudocolumna LEVEL obtendremos:

SQL> SELECT APELLIDO, EMP\_NO, OFICIO, DIRECTOR, LEVEL
FROM EMPLEADOS
CONNECT BY PRIOR EMP\_NO = DIRECTOR
START WITH APELLIDO = 'REY';

| APELLIDO | EMP_NO | OFICIO     | DIRECTOR | LEVEL |
|----------|--------|------------|----------|-------|
|          |        |            |          |       |
| REY      | 7839   | PRESIDENTE |          | 1     |
| GARRIDO  | 7698   | DIRECTOR   | 7839     | 2     |
| ALONSO   | 7499   | VENDEDOR   | 7698     | 3     |
| MARTIN   | 7654   | VENDEDOR   | 7698     | 3     |
|          |        |            |          |       |

| CALVO    | 7844 | VENDEDOR | 7698 | 3 |
|----------|------|----------|------|---|
| MARTINEZ | 7782 | DIRECTOR | 7839 | 2 |
| LOPEZ    | 7521 | EMPLEADO | 7782 | 3 |
| GIL      | 7876 | ANALISTA | 7782 | 3 |
| JIMENEZ  | 7900 | EMPLEADO | 7782 | 3 |

9 filas seleccionadas.

Habitualmente esta pseudocolumna se utiliza para mejorar la presentación:

```
SQL> SELECT LPAD(' ',4*(LEVEL)) || LEVEL || '.' || APELLIDO
Organigrama
   FROM EMPLEADOS
   CONNECT BY PRIOR EMP_NO = DIRECTOR
   START WITH APELLIDO = 'REY';
ORGANIGRAMA
_____
   1.REY
      2.GARRIDO
         3.ALONSO
          3.MARTIN
         3.CALVO
      2.MARTINEZ
         3.LOPEZ
          3.GIL
         3.JIMENEZ
```

9 filas seleccionadas.

## La función DECODE.

La función DECODE permite realizar conversiones de valores según se especifica en el siguiente formato:

```
DECODE expression, lista_de_asignaciones, [valor_por_defecto]
```

Donde:

- *expresion* es la expresión SQL que va a ser evaluada. Normalmente se tratará de una columna o de una expresión de columna.
- *lista\_de\_asignaciones* es una lista con la siguiente estructura:

valor1, resultado1, valor2, resultado2, etcétera.

En esta lista se indicará cada uno de los valores de la expresión que queremos transformar (*valorn*), y seguidamente el resultado (*resultadon*) que queremos obtener en caso de que se produzca ese valor.

Ejemplo:

```
DECODE (DEP_NO, 10, 'CON', 20, 'INV', 30, 'VEN', 40, 'PRO');
```

Puesto que el formato anterior puede inducir a errores, normalmente se utilizan saltos de línea:

La función DECODE formará parte de una sentencia de recuperación de datos:

```
SQL> SELECT APELLIDO, SALARIO, DECODE (DEP_NO, 10, 'CON',
20, 'INV',
30, 'VEN')
FROM EMPLEADOS WHERE SALARIO > 300000;
```

| APELLIDO | SALARIO | DEC |
|----------|---------|-----|
|          |         |     |
| REY      | 600000  | CON |
| GARRIDO  | 385000  | VEN |
| GIL      | 335000  | INV |

- La opción *valor\_por\_defecto* permite especificar un valor que se devolverá en el caso de que el valor de la expresión no corresponda con ninguno de los indicados en la lista.

```
SQL> SELECT APELLIDO, SALARIO, DECODE (DEP_NO, 10, 'CON',
20, 'INV',
'---')
```

FROM EMPLEADOS WHERE SALARIO > 300000;

| SALARIO | DEC                                       |
|---------|-------------------------------------------|
|         |                                           |
| 600000  | CON                                       |
| 385000  |                                           |
| 335000  | INV                                       |
|         | SALARIO<br><br>600000<br>385000<br>335000 |

**Nota**: si no se especifica el valor por defecto y el valor que toma la expresión no coincide con ninguno de los valores indicados, la función retornará NULL.

Podemos definir un disparador como un programa (procedimiento almacenado) asociado a una tabla que se ejecuta o dispara automáticamente cuando ocurren ciertos sucesos o eventos que modifican los datos de la tabla (INSERT, UPDATE o DELETE).

Se suelen utilizar para:

- Implementar reglas administrativas y/o restricciones complejas de seguridad o integridad.
- Auditar actualizaciones y prevenir transacciones erróneas.

A continuación mostramos un ejemplo de un disparador *auditar\_salario* que se disparará automáticamente después de cada modificación del salario de un empleado insertando en una tabla de auditoria ( $T_auditarl$ ) los datos del cambio realizado.

```
CREATE TRIGGER auditar_salario

AFTER UPDATE OF salario

ON empleados

FOR EACH ROW

BEGIN

insert INTO T_auditar1

VALUES ('MODIFICACIÓN SALARIO: '||:old.emp_no ||

' VARIACIÓN: ' || :new.salario - :old.salario ||

' FECHA: ' || SYSDATE );

END;
```

Podemos observar en el trigger dos partes:

- La cabecera del trigger donde se indica:
  - El nombre del trigger
  - El evento que lo dispara (BEFORE o AFTER INSERT, UPDATE, DELETE) y la tabla (ON *nombretabla*) a la que está asociado.
  - El nivel de disparo: columna (FOR EACH ROW) u órden (FOR EACH STATEMENT).
  - Una restricción o condición (opcional).
- El cuerpo del trigger:
  - Es un bloque de código (en el caso de Oracle se trata de código PL/SQL) que especifica las acciones a realizar.

Nota: un trigger forma parte de la operación de actualización que lo disparó de manera que si el trigger falla Oracle dará por fallida la actualización completa, deshaciendo cualquier cambio que se pudiese haber producido en la base de datos.

Existen restricciones en la utilización de los triggers:

- En el bloque PL/SQL no se pueden utilizar comandos DDL, ni sentencias de control de transacciones como COMMIT, ROLLBACK .
- Un trigger no puede contener instrucciones que consulten o modifiquen **tablas mutantes** (aquellas que están siendo modificadas, en la misma sesión, por una sentencia UPDATE, DELETE o INSERT).
- Tampoco se pueden modificar valores de las columnas que sean claves primaria, única o ajena de **tablas de restricción** (aquellas tablas que deben ser consultadas o actualizadas, en la misma sesión, por el comando que disparó el trigger -normalmente debido a una restricción de integridad referencial-).

Nota: Los disparadores son una herramienta muy útil pero **su uso indiscriminado puede degradar el comportamiento de la base de datos**. Para implementar restricciones de integridad se utilizarán preferentemente las restricciones ya disponibles: PRIMARY KEY, FOREIGN KEY, CHECK, NOT NULL, UNIQUE, etcétera.

## Utilización del diccionario de datos.

El diccionario de datos o catálogo del sistema es un conjunto de tablas y vistas donde el gestor de la base de datos guarda toda la información sobre la base de datos:

- Nombres y localizaciones.
- Restricciones de integridad.
- Privilegios.
- Información para auditoría.
- Etcétera.

Estas tablas son propiedad del usuario SYS y se crean en el tablespace SYSTEM. No está permitida su actualización mediante comandos de manipulación de datos (INSERT, UPDATE o DELETE). El gestor de la base de datos las actualizará automáticamente cada vez que se produzca un comando DML (CREATE, ALTER, DROP, ...)

Las vistas y los sinónimos del diccionario de datos se crean para facilitar el acceso a las tablas. Respecto a las primeras, podemos distinguir tres tipos de prefijos que determinan las filas a seleccionar:

• USER : Las vistas que comienzan con USER son accesibles por cualquier usuario de la BD. Proporcionan información relativa a el usuario que la solicita y los objetos que son de su propiedad. En realidad retornan la misma información que las vistas cuyo

prefijo es ALL pero seleccionando solamente aquellas filas en las que la columna OWNER es igual al usuario que solicita la información.

Por ejemplo, la siguiente instrucción utiliza la vista USER\_TABLES para visualizar las tablas que son propiedad del usuario actual (CURSOSQL) y el tablespace (espacio físico) donde se encuentran:

| SQL> SELECT TABLE_NAME, TABLE_NAME, TABLE_ | ABLESPACE_NAME FROM USER_TABLES; |
|----------------------------------------------------------------------------------------------------|----------------------------------|
| TABLE_NAME                                                                                                    | TABLESPACE_NAME                  |
| CLIEN2                                                                                                    | USER_DATA                        |
| CLIENTES                                                                                                    | USER_DATA                        |
| DEPARTAMENTOS                                                                                                    | USER_DATA                        |
| EMPLEADOS                                                                                                    | USER_DATA                        |
| N2DEPT                                                                                                    | USER_DATA                        |
| NDEPART                                                                                                    | USER_DATA                        |
| PEDIDOS                                                                                                    | USER_DATA                        |
| PRODUCTOS                                                                                                    | USER_DATA                        |
|                                                                                                    |                                  |

8 filas seleccionadas.

• ALL : las vistas que comienzan con ALL proporcionan información a cerca de los objetos a los cuales tiene acceso el usuario por ser propietario, o por tener privilegios concedidos explícitamente o a través de PUBLIC. Tienen las mismas columnas que las vistas USER\_... y otra adicional que hace referencia al propietario del objeto (OWNER).

Si introducimos la instrucción anterior pero indicando ALL\_TABLES en lugar de USER\_TABLES obtendremos todas las tablas a las que tiene acceso el usuario. Si además incluimos la cláusula WHERE OWNER = `CURSOSQL' la salida será idéntica a la obtenida con USER\_TABLES (siempre que el usuario actual sea CURSOSQL).

• DBA: las vistas que comienzan con DBA incluyen información de todos los objetos de la base de datos. Se necesita el privilegio SELECT ANY TABLE o el rol DBA para tener acceso a estas vistas.

En nuestra instalación de Oracle 8 encontramos 286 tablas y vistas en el diccionario de datos (sin contar los sinónimos). No es nuestro objetivo estudiarlas todas, ni siquiera una pequeña parte de ellas pero sí mencionaremos que existe una herramienta muy útil que podemos consultar para saber donde encontrar la información que buscamos:

# DICTIONARY o su sinónimo DICT proporciona información sobre todas las tablas y vistas del diccionario de datos.

| SQL> DESCRIBE DICT; |       |                |
|---------------------|-------|----------------|
| Name                | Null? | Туре           |
|                     |       |                |
| TABLE_NAME          |       | VARCHAR2(30)   |
| COMMENTS            |       | VARCHAR2(4000) |

La primera columna (TABLE\_NAME) indica el nombre de la tabla o vista, y la segunda (COMMENTS) contiene un resumen a cerca de la información que contiene dicha tabla o vista.

Utilizando las posibilidades de búsqueda que brinda SQL podemos realizar consultas para saber dónde encontrar la información que necesitamos.

Por ejemplo, si queremos saber qué tablas o vistas del diccionario de datos contienen información sobre privilegios podemos lanzar la siguiente consulta:

```
SQL> SELECT TABLE_NAME, SUBSTR(COMMENTS, 1, 50) FROM DICT
    WHERE UPPER(COMMENTS) LIKE '%PRIVILEGES%';
TABLE_NAME
                                SUBSTR(COMMENTS, 1, 50)
 _____
DBA_PRIV_AUDIT_OPIS
DBA_SYS_PRIVS
USER_SYS_PRIVS
ROLE_SYS_PRIVS
ROLE_TAB_PRIVS
System privileges granted to roles
Privileges granted to roles
Privileges which the user current
DBA_PRIV_AUDIT_OPTS Describes current system privileges being audited
                                System privileges granted to users and roles
                                System privileges granted to current user
                                System privileges granted to roles
                               Privileges which the user currently has set
```

La siguiente consulta proporciona información sobre las vistas del diccionario de datos que contienen información sobre índices:

SQL> SELECT TABLE\_NAME, SUBSTR(COMMENTS, 1, 50) FROM DICT WHERE UPPER(COMMENTS) LIKE '%INDEXES%'; TABLE NAME SUBSTR(COMMENTS, 1, 50) \_\_\_\_\_ ALL\_INDEXESDescriptions of indexes on tables accessible to thALL\_IND\_COLUMNSCOLUMNs comprising INDEXes on accessible TABLESDBA\_INDEXESDescription for all indexes in the databaseDBA\_IND\_COLUMNSCOLUMNs comprising INDEXes on all TABLES and CLUSTUSER\_INDEXESDescription of the user's own indexesUSER\_IND\_COLUMNSCOLUMNs comprising user's INDEXes or on user's TABINDSynonym for USER\_INDEXES Synonym for USER\_INDEXES

7 filas seleccionadas.

Una vez que encontramos la tabla que contiene la información que necesitamos tendremos que realizar la consulta según los datos requeridos.

Podemos encontrar una completa descripción de las columnas de las tablas del diccionario de datos en la tabla DICT\_COLUMNS;

SQL> DESCRIBE DICT COLUMNS;

| Null? | Туре           |
|-------|----------------|
|       |                |
|       | VARCHAR2(30)   |
|       | VARCHAR2(30)   |
|       | VARCHAR2(4000) |
|       | Null?          |

La siguiente instrucción visualiza la descripción de las columnas de la vista DBA\_TABLES (por razones de espacio hemos restringido la longitud de la columna COMMENTS a las cincuenta primeras posiciones):

SQL> SELECT COLUMN\_NAME, SUBSTR(COMMENTS, 1, 50) FROM DICT COLUMNS WHERE TABLE\_NAME = 'DBA\_TABLES' COLUMN NAME SUBSTR(COMMENTS, 1, 50) \_\_\_\_\_ MAX EXTENTS Maximum number of extents allowed in the segment PCT\_INCREASE Percentage increase in extent size FREELISTS Number of process freelists allocated in this segm FREELIST\_GROUPS Number of freelist groups allocated in this segmen LOGGING Logging attribute Has table been backed up since last modification? BACKED UP NUM ROWS The number of rows in the table BLOCKS The number of used blocks in the table EMPTY\_BLOCKS The number of empty (never used) blocks in the tab AVG SPACE The average available free space in the table CHAIN CNT The number of chained rows in the table AVG\_ROW\_LEN The average row length, including row overhead AVG\_ROW\_LEIN AVG\_SPACE\_FREELIST\_BLOCKS The average freespace of all blocks on a freelist NUM\_FREELIST\_BLOCKS The number of blocks on the freelist DEGREE The number of threads per instance for scanning th The number of instances across which the table is INSTANCES CACHE Whether the table is to be cached in the buffer ca Whether table locking is enabled or disabled TABLE LOCK SAMPLE SIZE The sample size used in analyzing this table LAST\_ANALYZED The date of the most recent time this table was an PARTITIONED Is this table partitioned? YES or NO IOT\_TYPE If index-only table, then IOT\_TYPE is IOT or IOT\_O TEMPORARY Can the current session only see data that it plac NESTED Is the table a nested table? BUFFER POOL The default buffer pool to be used for table block Owner of the table OWNER TABLE NAME Name of the table TABLESPACE\_NAME Name of the tablespace containing the table CLUSTER\_NAME Name of the cluster, if any, to which the table be IOT\_NAME Name of the index-only table, if any, to which the PCT\_FREE Minimum percentage of free space in a block PCT\_USED Minimum percentage of used space in a block INI\_TRANS Initial number of transactions MAX\_TRANS Maximum number of transactions INITIAL\_EXTENT Size of the initial extent in bytes Size of secondary extents in bytes NEXT EXTENT MIN\_EXTENTS Minimum number of extents allowed in the segment

37 filas seleccionadas.

Página 80

## BIBLIOGRAFÍA E INFORMACIÓN COMPLEMENTARIA

#### BIBLIOGRAFÍA

ABELLATIF, A. y ZEROUAL, A., *Informix, la base de datos relacional para Unix,* Editorial Diaz de Santos, Madrid.

ABBEY, y otros. ORACLE 8 Guia de Aprendizaje, Editorial McGraw Hill, Madrid.

ABBEY, y otros. Puesta a Punto de ORACLE 8, Editorial McGraw Hill, Madrid

BARKER, R., CASE \*Metod, Modelo entidad- relación, Oracle, Editorial Addison Wesley

DATE, Introducción a los sistemas de bases de datos, Editorial Addison Wesley.

FERNÁNDEZ BAIZÁN, C. El modelo relacional de datos, Editorial Díaz de Santos, Madrid.

FISHER, ALAN 5., *Teotologia CASE. Herramientas de desarrollo de software*, Editorial Anaya Multimedia, Madrid.

GROFF, Guia de SQL. Editorial McGraw Hill, Madrid

JACKSON, G., Introducción al diseño de bases de datos relacionales, Editorial paraninfo, Madrid. 1988.

KOCH, ORACLE 7 Manual de referencia, Editorial McGraw Hill, Madrid

LONEY. ORACLE 8 Guia del Administrador, Editorial McGraw Hill, Madrid

MARTIN, J. organización de las bases de datos. 4<sup>a</sup> Edición. Editorial prentice-Hail Hispanoarnericana. Madrid.

MARTIN, T. y HARTLEY, T. DBS/S.Q.L. Manual para programadores. Editorial Mc Graw Hill, Madrid.

MULLER. Manual de ORACLE Developer/2000, Editorial McGraw Hill, Madrid

URMAN. Orcle 8 Programación en PL/SQL, Ed. Mc.Graw Hill.

RIVERO CORNELIO. S.Q.L para programadores, Editorial paraninfo, Madrid.

RODRÍGUEZ ALMEIDA, M. A. Bases de datos. Editorial McGraw Hill, Madrid.

Se pueden encontrar referencias bibliográficas actualizadas sobre bases de datos en: http://www.mcgraw-hill.es/McGrawHill/catalogo.nsf/(INFORMATICA/Bases+de+datos)?OpenView&CollapseView En la dirección <u>http://clubs.yahoo.com/clubs/structuredquerylanguage</u> se encuantra la página principal del CLUB SQL deYAHOO.

A continuación se muestran algunos sitios donde podrá encontrar otros cursos tutoriales sobre SQL y SQL\*PLUS:

http://w3.one.net/~jhoffman/sqltut.htm http://sirius.cs.ucdavis.edu/teaching/sqltutorial/ http://www.uwp.edu/academic/mis/baldwin/sqlplus.htm